#### 1

2

# **NCDOT CONGESTION MANAGEMENT SIMULATION GUIDELINES -**

# **TRANSMODELER**

This document provides standards to ensure consistent traffic analysis done by/for the North Carolina Department 3 of Transportation (NCDOT) Congestion Management Section using TransModeler traffic simulation software. The 4 5 utilization of advanced traffic simulation software requires an understanding of traffic engineering principles and the ability to make sound engineering judgments. In certain circumstances, deviation (within certain parameters 6 7 defined in these guidelines) from these guidelines will, may, or will not be allowed. Within this document, the term **shall** defines parameters that cannot be modified without prior approval from the NCDOT Congestion 8 Management Section. Additionally, the term *should* is utilized where any deviation from these guidelines or any 9 default parameter requires justification and documentation. The term *may* represents conditions that are at the 10 discretion of the analyst. The information and guidance included in these Guidelines is neither all inclusive, nor 11 should they be considered to be completely rigid. The intent of these Guidelines is to provide reasonable bounds 12 for developing simulation studies in a consistent manner, but remain flexible enough to handle unique situations 13 14 when warranted, properly justified and fully documented. The goal of utilizing advanced simulation is to provide the most realistic analysis possible. It is the responsibility of the analyst preparing the models to develop them in 15 a manner that is technically sound. The flexibility allowed in these Guidelines should be utilized, when needed, to 16 meet this goal. Strict adherence to the Guidelines shall not be used as an explanation as to why something was, 17 or was not, done during the development of an analysis. By reviewing reports, plans, and submittals, the NCDOT 18 in no way relieves the analyst of possible claims or additional work resulting from errors or omissions. 19

This version of the Guidelines shall apply to all projects that have a Notice to Proceed issued after the Effective
 Date listed in the footer of this document.

These Guidelines were developed for projects being completed for the NCDOT Congestion Management Section 22 23 and include requirements that deviation from these Guidelines be approved. These Guidelines are limited to 24 capacity analysis studies only, detailed operational studies, such as field signal timing may have different requirements. These Guidelines may be utilized for projects that are not being prepared for the NCDOT 25 Congestion Management Section, such as projects at the Division level, at the discretion of the responsible NCDOT 26 Business Unit. For Non-Congestion Management Section projects, substitution of the responsible NCDOT Business 27 28 Unit throughout these Guidelines where NCDOT Congestion Management Section approval is required is acceptable. 29

# 30 FILE SETUP

This section includes a summary of the NCDOT default files and settings for TransModeler modeling. It also includes guidelines for folder and file naming for all modeling projects.

# 33 Default File – Project Archive

34 The NCDOT Default TransModeler database (current version: NCDOT\_Default\_09-2016.zip) is available from the

35 Congestion Management Section website (<u>https://connect.ncdot.gov/resources/safety/Pages/Congestion-</u>

36 Management.aspx). The default file is a zip file that was created as a Project Archive in TransModeler and includes

37 the default parameters for projects being analyzed by NCDOT.

The zip file that includes the project archive shall be downloaded and extracted to the appropriate project folder prior to developing the model.

### 40 Default File – Project Preferences

- In TransModeler, there are a wide variety of preferences for controlling the map and layer styles, default project
- 42 settings, and other options within simulation databases. The NCDOT Default Project Preferences file
- 43 (tsm\_user.xml) is available from the Congestion Management Section website
- (<u>https://connect.ncdot.gov/resources/safety/Pages/Congestion-Management.aspx</u>). These preferences are
   included under >Project>Preferences for TransModeler. The project preferences are utilized in TransModeler SE;
- 46 however, the dialog box to modify preferences is not available in TransModeler SE.
- 47 The Project Preferences generally are settings that do not affect the actual operations of the model; therefore,
- 48 their use is recommended, but not mandatory.
- 49 To utilize the NCDOT default project preferences the tsm\_user.xml file must be copied into the directories, where
- 50 the *user* text is replaced by the Windows User Name on the computer utilizing the software.
- 51 TransModeler  $\rightarrow$  C:\Users\<u>user</u>\AppData\Roaming\Caliper\TransModeler 4.0\tsm\_user.xml
- 52 TransModeler SE  $\rightarrow$  C:\Users\<u>user</u>\AppData\Roaming\Caliper\TransModeler SE 4.0\tsm\_user.xml
- 53 Note: the AppData folder may be hidden in Windows.
- 54 The list of default preferences modified in the Project Preference file are included in Attachment A.

### 55 Default File – NCDOT Default Parameters

- 56 TransModeler includes a default set of global model and driver behavior parameters that apply to all simulation
- 57 projects. NCDOT is currently developing a set of parameters that are representative of the general traffic
- operations experienced in North Carolina that can be used as default parameters in simulation. Until this
- <sup>59</sup> evaluation is completed, a set of NCDOT defaults has been developed based on the existing experience in using
- 60 TransModeler and shall be utilized for all simulation projects. It is not possible to create one set of parameters
- 61 that will be valid for all projects across the state; however, the default parameters should provide a good starting
- 62 point for developing a model. Modification of the default parameters is discussed in detail in the *Visual Validation*
- *63* and *Calibration* sections of these guidelines.
- 64 The NCDOT Default Parameter files were developed based on the terrain of the project (level, rolling or
- mountainous) and shall be utilized based on the terrain within the project study area being modeled. The terrain
- 66 for the project study area shall be based on the definitions included in the latest version of the AASHTO Policy on
- 67 Geometric Design of Highways and Streets. If grades are not being utilized, the level terrain parameters file shall
- 68 be used.

77

69 The list of default parameters modified in the NCDOT Default Parameters file are included in Attachment A.

# 70 Folder Naming Conventions

- TransModeler is based on a Geographic Information System (GIS); therefore, it has a large number of files associated with each simulation project. Prior to September 2016, most projects were developed with all of the analysis files included in a single folder. While this is still acceptable, especially for models developed prior to
- 74 September 2016, the desire is now to have a more orderly folder structure.
- Each unique model developed in TransModeler shall be included in its own separate set of folders. The
   TransModeler model files shall be placed in a folder with the following naming standard:
  - {TIP or Project No.}\_{Analysis Year or Years}\_{Scenario}\_{Alternative (if applicable)}

| 78       | With:                                                                                                    |
|----------|----------------------------------------------------------------------------------------------------|
| 79       | TIP or Project No.: STIP, Special Project (SP) or SPOT ID                                                                    |
| 80       | Analysis Year or Years: Analysis Year for Model or Years if multiple analysis years are included in                          |
| 81       | a single model                                                                                                    |
| 82       | Scenario: No-Build, Build or some other special scenario                                                                     |
| 83<br>84 | Alternative: Alternative name/number or additional information to distinguish between differing options or scenarios         |
| 85       | For Example: U-0000_2016_No-Build                                                                                            |
| 86       | R-0000_2016-2040_No-Build                                                                                                    |
| 87       | I-0000_2040_Build_Alternative 1                                                                                              |
| 88       | Nithin the model folder, subfolders are included with the following names and descriptions:                                  |
| 89       | Database $ ightarrow$ TransModeler database (.dbd) and associated files                                                      |
| 90       | Input Files $\rightarrow$ Model input files listed under >Project Settings>Input>Input Files, including signals,             |
| 91       | pedestrians (if applicable) and turn prohibitions (if applicable)                                                            |
| 92<br>93 | Input Volumes $ ightarrow$ Volume input files (.mtx for matrix or .bin for turning movements). Includes AM and PM subfolders |
| 94       | Output $\rightarrow$ Output data from simulation runs. Includes AM and PM subfolders                                         |
| 95       | Parameters $\rightarrow$ Default Parameters file (.xml) based on terrain                                                     |
| 96<br>97 | Routing $\rightarrow$ Dynamic traffic assignment and historic routing files, if applicable. Includes AM and PM subfolders.   |
| 98       | File Naming Conventions                                                                                                    |
| 99       | Dnce completed, all model files developed in TransModeler will be stored in a database and will be made available            |
| 100      | or future analysis efforts. Therefore, they need to be developed in a manner that allows them to be easily                   |
| 101      | ollowed for any future analyst who may need to work with the model.                                                          |
| 102      | The following are the required naming conventions for each file:                                                             |
| 103      | • Simulation Project File (.smp) shall have the same name as the overall simulation folder described above                   |
| 104      | in the folder naming conventions:                                                                                            |
| 105      | {TIP or Project No.}_{Analysis Year or Years}_{Scenario}_{ Alternative (if applicable)}.smp                                  |
| 106      | • Simulation database (.dbd) and associated files shall have the same name as the .smp file                                  |
| 107      | • Turning Movement files (.bin) shall have the same name as the .smp file with "_TMC" appended, along                        |
| 108      | with any additional information or descriptors, following the Alternative portion of the file name                           |
| 109      | • Matrix files (.mtx) shall have the same name as the .smp file with any additional information appended                     |
| 110      | tollowing the Alternative portion of the file name. Any matrices used for the warm-up period shall have                      |
|          | _warmup appended to the me name to designate them as warmup period matrices.                                                 |

- Input files (Signals, Incidents, Pedestrians, Detour Paths, Turn Prohibitions) shall follow the same file
   naming convention as the .smp file with any additional information appended to the end of the file name.
- Routing files (Historical and Turning Delay) shall follow the same file naming convention as the .smp file
   with "\_Historical" and \_Turning Delay" appended, along with any additional information (such as AM and
   PM), to end of the file name.
- Parameters files (.xml) shall maintain the same name as in the Project Archive (NCDOT\_Default\_Parameters\_Date\_Terrain.xml). However, if any default parameters are modified due to visual validation or calibration the file should be renamed with the \_Default\_ portion of the file name modified to the TIP or Project Number and the \_Date\_ portion updated to the date of the modification.
   For example, if a model for U-0000 modified default parameters in December 2016, the file would be renamed: NCDOT\_U-0000\_Parameters\_12-2016\_Level.xml
- Project Archives (.zip) shall follow the same file naming convention as the .smp file with the date of the
   archive appended to the end of the file name.

# 125 **PROJECT SETTINGS**

In order to simulate traffic, TransModeler requires a variety of input files and parameters for each scenario in a project. The Project Settings dialog box (>Project>Settings) includes several tabs that should be reviewed and properly configured for each scenario being modeled. A single simulation project can include multiple scenarios as long as they all have the same simulation network. For example, a 2016 Existing and 2040 No-Build analysis could be completed with a single simulation file, if there are no changes in the network, with AM and PM scenarios being included for each analysis year. Typically, each simulation project will include both the AM and PM analyses

- in a single file with each peak period being an individual scenario.
- 133 The naming convention for scenarios follows a similar structure as the file naming conventions described earlier:
- 134 {TIP or Project No.}\_{Analysis Year or Years}\_{Scenario}\_{Alternative (if applicable)}\_{Time Period (AM/PM)}
- For example: U-0000\_No-Build\_2016\_AM or R-0000\_Build\_2040\_Alternative 3\_PM

# 136 Setup Tab

The information included on the Setup tab establishes the basic project scope, including information such as the 137 138 start and end time of the simulation. For all simulation projects, the Warm-up Period should be determined to be the greater of either 15 minutes or the expected travel time for the longest path within the model. Each scenario 139 shall include a Warm-up Period followed by a one-hour period for simulation with the AM peak simulation hour 140 being from 8:00-9:00 AM and the PM peak simulation hour being from 5:00-6:00 PM. Therefore, the Simulation 141 142 Period Start Time shall be set to a time prior to 8:00 AM or 5:00 PM equal to the Warm-up Period duration. The Simulation Period End Time for single hour simulation projects shall end at 9:00 AM or 6:00 PM. The Initial State 143 settings shall be set to Empty and the Warm-up Period described above shall be included. Under the Show 144 Optional Project Settings, the Routing and Parameters options shall both be selected. 145

# 146 <u>Network Tab</u>

The network tab includes the information about the network database in TransModeler and allows the turning movement database file (.dbd) to be defined. The Road Network – Database field shall include the project database including the proper folder and file naming conventions. The Turning Movement Variables – Table field

should define the turning movement data for any project utilizing turning movements to optimize isolated signals.

### 151 Input Tab

- 152 The input tab includes the most common input files to the simulation analysis. The Trip Tables shall include either
- the input O-D matrix (.mtx) volume files or the input Turning Movement Files (.bin) that are to be utilized to
- simulate traffic during the model runs. The use of O-D matrices or Turning Movement Volumes is discussed in
- 155 further detail in the *Volume Input* section.
- Additionally, the input files for signals and, if applicable, the Incidents, Pedestrians, HOT Lanes, Detour Paths and Turn Prohibitions shall be included on the Input tab.

### 158 Output Tab

159 The output tab determines which raw output statistics are to be collected in each model run. For additional 160 information on outputs, please see the *Measures of Effectiveness* section.

### 161 Routing Tab

- 162 The routing tab includes the inputs and settings to the route choice model utilized in the simulation. The default
- settings for Route Choice include the Method being set to Stochastic Shortest Path and the options for Use Turning
- 164 Delays, Enforce Free Flow Travel Time as Minimum and Enforce Global Turning Delays as Minimum being selected.
- 165 For projects that utilize Dynamic Traffic Assignment (DTA), the Travel Time and Turn Delay fields for Historical and
- 166 Turning delay shall be utilized. For additional information on DTA and Routing please see the **Dynamic Traffic**
- 167 Assignment section.
- Global Turning Delays shall be set to 10 seconds for right turns, 0 seconds for through, 15 seconds for left turns and 20 seconds for U-turns.

### 170 Parameters Tab

- The parameters tab includes the definition of the parameters file that sets the global model and driver behavior parameters that apply to the simulation project. The Model Parameters – Parameters field shall include the appropriate NCDOT\_Default\_Parameters file (.xml) based on the terrain of the project. If the project includes
- visual validation where parameters are modified, the modified parameters file (renamed with the proper naming
- convention) shall be attached. The default step size shall be set to 0.1 seconds for microscopic simulation.

### 176 Options Tab

The options tab includes several options that do not have any effect on the simulation and the default values should be maintained.

### 179 MODEL DEVELOPMENT

180 This section includes the guidelines for developing models in TransModeler.

### 181 Background for Model Development

- 182 The development of models is typically done utilizing aerial imagery for existing conditions models and GIS 183 shapefiles for proposed designs.
- 184 There are several sources and methods for utilizing aerial imagery in TransModeler, including:
- NC OneMap → high resolution aerial imagery collected on a rotating basis every three years. The data can be downloaded and utilized at any time without a network connection. Once the files are downloaded they can be stored locally on a computer or server and referenced into the model. Available at:
   http://data.nconemap.gov/geoportal/catalog/raster/download.page

- Web Map Layer → TransModeler includes commercially available aerial imagery as Web Map Layers that
   can be accessed with a network connection. The map layers include maps and imagery from Google,
   OpenStreetMap, USGS and Virtual Earth. The imagery is available in TransModeler through the
   >Tools>Imagery>Web Map Layers menu and on the >Tools>Toolbar>Web Map Layers Toolbar for
   TransModeler SE.
- Project Specific Aerials → If project specific aerials are available in a standard imagery format, they shall
   be attached in a coordinately correct manner.

196In addition to the ability to download NC OneMap imagery, the aerial image data is available with a pair of custom197Web Map Layer settings files (NCOneMap(Latest)High.xml and NCOneMap(Latest)Low.xml) that are available198fromthe199CongestionManagement199(https://connect.ncdot.gov/resources/safety/Pages/Congestion-Management.aspx). To be available in the list of200Web Map Layers in TransModeler and TransModeler SE, the files must be copied into the following directory:

- 201 TransModeler  $\rightarrow$  C:\Users\<u>user</u>\ My Documents\Caliper\TransModeler 4.0\WebMapServices\
- 202 TransModeler SE  $\rightarrow$  C:\Users\<u>user</u>\ My Documents\Caliper\TransModeler SE 4.0 \WebMapServices\

Background data files are attached to the model as layers. If a model is being developed in TransModeler and includes more than ten image files, they should first be included in an image library (.cil) file developed using the image librarian toolbox under >Tools>Imagery>Image Librarian> and not be attached directly to the model as individual layers. This ability to create .cil files is not available in TransModeler SE; therefore, if the project is developed inTransModeler SE and has more than 10 image files, it is acceptable to attach them as layers.

- 208 Design Data in Microstation or AutoCAD format must first be exported to a supported file type before being 209 referenced into TransModeler as a layer. Two methods are available for importing design data into TransModeler:
- ESRI Shapefile (.shp) attached as a layer to your model
  - Microstation V7 file (.dgn) converted to a .dbd file

An ESRI Shapefile (.shp) is the most common file type for referencing design data into TransModeler. However, a
 Microstation design file may be saved as a V7 file in Microstation and then opened (>File>Open) in TransModeler.
 The file then may be saved as a .dbd database file and can be added as a layer to the model.

- TransModeler is a geographic information system (GIS) based program and operates based on latitude/longitude; therefore, design data should be imported/exported with the following settings:
- Coordinate System Class: North America NAD83 (US State Plane)
- Coordinate System Zone: 3200: North Carolina
- Unit Conversion Interpret as Units: Feet
- Datum Conversion Method: No Change
- 221 Merging Previously Developed Models

211

222 One of NCDOT's primary goals for TransModeler is to be able to utilize previously developed models and not re-223 create the model networks each time an area is modeled. NCDOT Congestion Management Section is in the 224 process of developing a GIS layer and database of all of the completed TransModeler models in North Carolina. 225 Until this is fully operational, the analyst shall check with the appropriate NCDOT Congestion Management Section

staff member to determine if existing models are available for the project study area.

If an existing model is available, the previous model database (.dbd file) and signal plan data (.tms file) shall be merged into a single model database and signal plan with the same file name as the new model. The merged data should then be copied into the project directory, overwriting the previous data, such that all of the settings in the simulation project file (.smp file) are maintained.

# 231 Fiscal Constraint for Future Year Models

When developing future year models, the analyst shall review the pertinent plans listed below to determine if any additional reasonably foreseeable projects, beyond the subject project being modeled, are located within the model study area. Any project that is reasonably foreseeable should be included in the future year model(s). The following criteria shall be used to determine if a project is reasonably foreseeable:

- For model study areas located within the boundaries of a Metropolitan Planning Organization (MPO), the currently adopted Long Range Transportation Plan (LRTP) or Metropolitan Transportation Plan (MTP) shall
   be reviewed to determine if any projects within the model study area are included on the fiscally constrained list of projects. These projects shall be included in the analysis.
- For a non-MPO area, any project located within the model study area that has construction funding in the
   current State Transportation Improvement Program (STIP) shall be included in the analysis.

# 242 Link Coding

243

253

254

# Road Class

In TransModeler, each link is assigned a road class that distinguishes different types of facilities by basic traffic flow parameters. All links in a model shall be coded with the appropriate Road Class. NCDOT has developed a custom set of Road Classes (included in Attachment B) that are based on the facility type and speed limit. The selection of the Road Class should be based on the NCDOT Functional Classification Map (http://ncdot.maps.arcgis.com/home/webmap/viewer.html?layers=029a9a9fe26e43d687d30cd3c08b1792).

The following facility types and their corresponding functional classification are available in the Road Class library:

- Freeway  $\rightarrow$  Interstate and Other Freeway
- Directional Ramp, Ramp and Loop
- 252 Arterial → Other Principal Arterial and Minor Arterial
  - Collector → Major Collector and Minor Collector
  - Local  $\rightarrow$  Local
- Roundabout
- 256 Arterial\_DDI

For Freeways, Arterials, Collectors and Local roadways, the Road Class should be selected based on the posted
 speed limit of the facility. For roadways that do not have a posted speed limit, an appropriate speed limit should
 be selected and documented in the model documentation.

Directional Ramps should be used whenever a ramp is making a high speed (non-loop) freeway to freeway connection and the default speed limit should be 50 mph. If detailed design information is available, then deviation from the default speed is acceptable, if properly documented in the model documentation.

The Ramp road class should be used for non-freeway to freeway ramp connections and the default speed limit

- should be 45 mph. If detailed design information is available, then deviation from the default speed is acceptable,
- if properly documented in the model documentation.

- 266 The Loop road class should be used for all loop connections along a freeway and the default speed limit should be
- 267 25 mph. If detailed design information is available that indicates different design speeds, then deviation from the
- 268 default speed is acceptable, if properly documented in the model documentation.
- In order to properly develop Measures of Effectiveness for freeways, TransModeler requires that all connections between the Freeway Road Class and the Arterial, Collector and Local Road Classes include a transition roadway with a Directional Ramp, Ramp or Loop Road Class. Therefore, all freeway facilities shall be modeled with appropriate transitional ramp elements. If a facility operates as an Expressway with only limited control of access and lower speed (non-ramp or loop) access points, then it should be modeled with the Arterial Road Class.
- All Roundabouts shall be coded with the circulatory roadway having the Roundabout Road Class. For single lane roundabouts with an inscribed diameter less than 120 feet, the default speed limit should be 20 mph while the default speed limit for an inscribed diameter of 120 feet or more should be 25 mph. If detailed design data is not available for roundabouts, single lane roundabouts should have an inscribed diameter of 120 feet and multi-lane roundabouts should have an inscribed diameter of 150 feet,
- The operations of Diverging Diamond Interchanges (DDI) differ slightly from those of standard arterials or collector roadways in that drivers tend to exhibit a more uniform speed distribution that does not deviate substantially from the posted speed within the DDI interchange. Therefore, it is recommended that all DDI's be coded with the Arterial\_DDI Road Class with the Road Class speed limit being selected based on the geometry of the DDI and should be included in the model documentation. Consideration should be given to the crossing angle of the DDI and the design speed with which drivers are able to navigate the design, which is frequently less than the posted speed of the adjacent facility.
- It should be noted that the use of the Functional Classification Maps is relatively new and that models developed previously were likely not developed based on these criteria; therefore, any previously developed model being utilized shall be reviewed and updated according to the guidance provided above. Additionally, models developed prior to July 2015 may include Road Classes defined based on a previous naming convention. Before merging a model into the default file, the analyst should update the road classes in the previous model to the current definitions and remove the old road classes from the file. This can be accomplished by:
- 1. Adding a new column to link Dataview and then copying the Road Class field into that column
- 293 2. Changing all of the road classes to undefined (using fill command)
- 3. Delete all of the existing road classes from the >Parameters>Edit Road Class dialog box
- 295 4. Import the existing road class file Road Class Definitions.xml file
- 296 5. Update the road classes for each link based on the attributes from the previous model
- If the model network includes a roadway that does not match any of the default Road Classes, then a new Road
   Class should be added with appropriate settings and documented in the model documentation. For new Road
   Class definitions, the Desired Speed Distribution should be set based on the most similar default Road Class.
- 300 Desired Speed Distributions

The Desired Speed Distributions in TransModeler reflect the reality that not all vehicles travel at the same speed. Therefore, a distribution of speeds must be used that reflect the generalized driving conditions across the State. For these Guidelines, four speed distributions were developed based on engineering judgment and a relatively small sample of spot speed data. The four speed distributions include a standard distribution; a freeway distribution, where drivers tend to drive 5-10 mph over the speed limit; a high-compliance distribution, where drivers tend to drive closer the posted limit or are limited by geometry such as on a loop ramp; and a lowcompliance distribution, where drivers tend to exceed the speed limit more regularly than normal.

- 308 The default Desired Speed Distributions are established as part of the Road Class definitions and shall not be
- modified. In specialized cases it may be acceptable to refine the Desired Speed Distributions based on either field
- collected data or historical INRIX data; however, approval of this approach will be on a project by project basis
- and must be approved by the NCDOT Congestion Management Section.
- The use of the Local Segment/Link Parameters Desired Speed Adjustment or Speed Limit signs shall not be utilized in coding the model unless approved by the NCDOT Congestion Management Section.

# 314 Lane Width

315 It has been observed and well-documented that drivers tend to reduce their speed in narrow lanes. In other words, as lateral clearance diminishes, so does a driver's willingness to travel at higher speeds that would 316 otherwise be acceptable. The coding of lane widths in TransModeler shall utilize the default width of 12 feet for 317 all lanes being coded. On a project by project basis, it may be determined that the additional effort associated 318 319 with coding lane widths is critical to adequately evaluate the operations and requires approval from the NCDOT Congestion Management Section. If it is determined that lane widths will be modeled, then the lane widths 320 (rounded to the nearest foot) will be coded for all roadways within the model according to their actual width. If 321 the lane widths are modeled, there is no effect on operations in TransModeler for lanes coded as greater than 10 322 323 feet; therefore, widths greater than 12 feet should only be modeled as 12-foot lanes.

# 324 Grades and Elevations

The grade of a roadway has a direct impact on a vehicle's ability to accelerate and decelerate and is accounted for in the model. The effect of grades and the modeling of elevations needs to be balanced against the level of effort required to add them to the model. Three potential options are available and should be determined on a project by project basis:

- Level 1: No Modeling of Grades and Elevations Due to minimal variations in topography or the level of
   analysis being completed, it is not critical to model the effect of grades on the operations. Therefore, the
   model shall be developed with an elevation and grade of zero for all segments and links.
- Level 2: Modeling of Grades Only The model shall be developed to include the approximate grade, taken
   from an appropriate data source, for each segment within the model; however, it shall not include the
   development of a full three-dimensional model that includes elevations for each shape point within the
   model.
- Level 3: Modeling of Grades and Elevations The model shall be developed to include the elevations for
   each shape point in the model, based on overlaying the model onto a grid derived from LIDAR data. The
   elevation data shall be reviewed and modified, as needed, to reflect the true elevation of the roadway as
   the LIDAR data set removes bridges and major structures from the elevation grid. The elevation data shall
   be set to automatically develop the grades for each segment within the model.
- It is also possible that the level of detail for coding grades and elevations in the model may vary between the
   existing model data and the proposed design depending on the level of design and shall be determined on a case
   by case basis during the scoping of the simulation.
- If Level 2 or Level 3 is determined to be the most appropriate level of detail for the model, the profile for each link shall be reviewed and links shall be split to reflect any changes in grade that are likely to affect the acceleration and deceleration of vehicles to a level that would affect operations. The model should also be reviewed for unfeasible grade changes.

### 348 General Link Coding Best Practices

The model should be developed in a manner that allows for the traffic to be simulated in the most realistic fashion possible. In order to facilitate the development of Measures of Effectiveness, improve the optimization of corridor operations and enhance the driver behavior within the model, the following are best practices that should be utilized to the greatest extent possible when coding models.

353 The use of segment breaks should be somewhat minimized, if possible, as vehicles are not allowed to change lanes while they are traveling on a lane connector, causing slight disruptions in the driver behavior model. Any locations 354 355 with short segment lengths should receive additional review of the vertical elements as there is a tendency to create short, steep grades, especially if they are modified after they are applied to LIDAR grid data. The use of 356 node breaks should be greatly minimized and should only be added to the model where absolutely necessary, 357 358 especially in close proximity to intersections where Measures of Effectiveness are being collected. Any nodes that 359 are close to intersections should receive additional review of their associated Superlinks to ensure that they are collecting output data that is reflective of the overall operations of the intersection. 360

When developing arterial corridors, maximizing the use of two-way links is highly recommended as it allows for the development of two-way corridor optimization. Therefore, every effort should be made to code arterials as two-way links, unless there are compelling reasons to model them as one-way links. Many of the previously developed models may include parallel one-way links along arterial corridors and do not require re-coding despite this recommendation.

- The length of lane connectors should be minimized to the greatest extent; however, they should still allow for the smooth flow of traffic within the simulation. While there are no firm requirements, it is recommended that lane connectors connecting segments with the same number of lanes be about five feet in length, while those connecting an unequal number of lanes (lane drop/lane add) be approximately 25 feet in length, with slightly longer lengths (up to 40 feet) on freeways. Again, many of the previously developed models utilized longer lane connector lengths and may be left alone or revised at the discretion of the analyst and should be determined during scoping.
- The coding of links with tapers on each end of the links results in the link being shown visually without the tapers and with the full width without the tapering. This does not affect the operations of the model; however, if there is a desire to have the model appear visually with the tapers on each side then a segment break can be added at an appropriate location along the link to visually display the tapers on each end of the link.

# 377 Freeway Coding Best Practices

The coding of freeway facilities should be done in a manner that is consistent from project to project, unless there is compelling evidence that the operations in the field differ from the standard method that freeways are coded in the model. The primary areas where guidance is provided on the best practices for coding freeway elements are freeway merge, diverge and weaving segments and where acceleration and deceleration lanes begin and end.

For existing conditions where an aerial background is being utilized, the merge point (or start of a weaving segment) for an on-ramp should be coded such that the combined link begins where the pavement marking on the ramp first intersects the pavement marking on the through lane of the freeway. The diverge point (or the end of a weaving segment) for an off ramp should be coded such that the combined link ends at the location where

the pavement marking on the ramp splits from the pavement marking of the through lane of the freeway.

Sample of Freeway Merge Coding – Existing Conditions

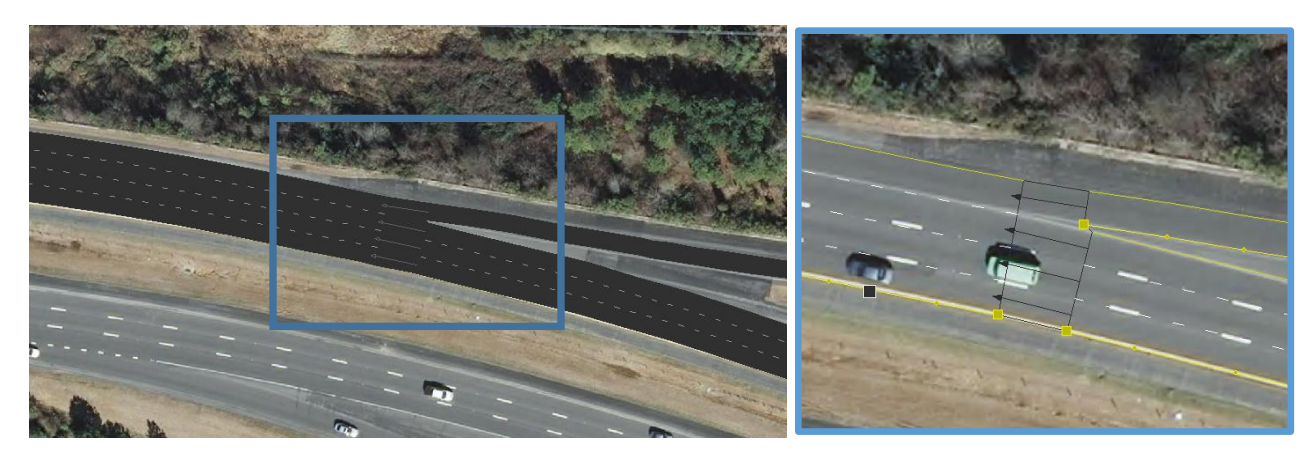

Sample of Freeway Diverge Coding – Existing Conditions

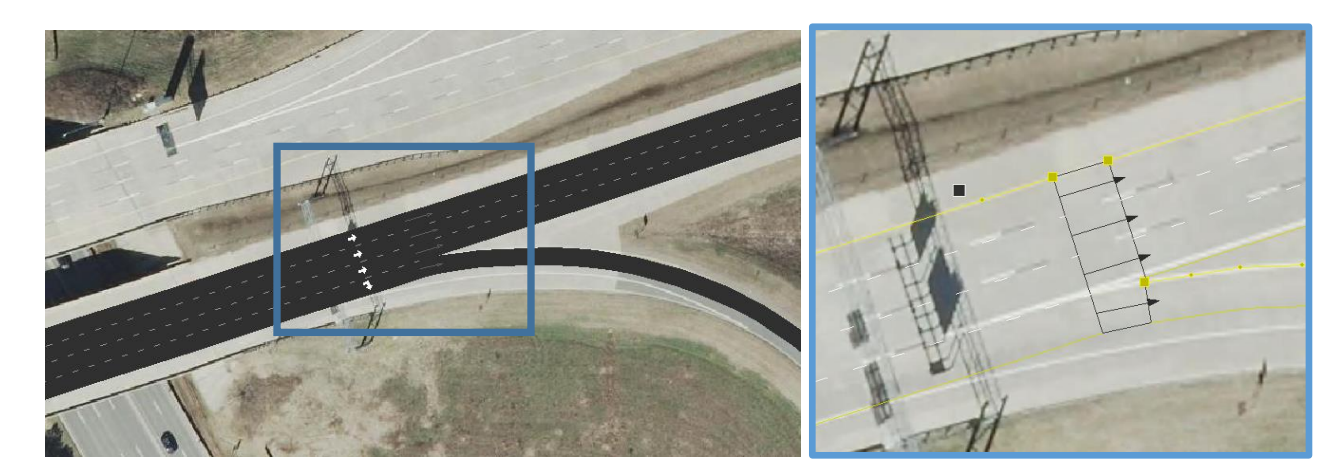

390

For proposed designs, a similar approach should be utilized; however, the use of long spirals in roadway design makes the process slightly more difficult. Typically, ramps and loops are 16-20 wide with the alignment being drawn 12-feet from the outside edge of pavement. Therefore, at merge locations (or the start of a weaving segment) for proposed designs, the combined link should begin at the point where the full width of the approach ramp (or loop) would intersect the edge of pavement for the mainline through lanes on the freeway. Similarly, the diverge (or end of freeway weave segment) for the proposed design should end at the point where the full width of the departing ramp (or loop) would intersect the edge of pavement for the mainline.

398

### Sample of Freeway Merge Coding – Proposed Design

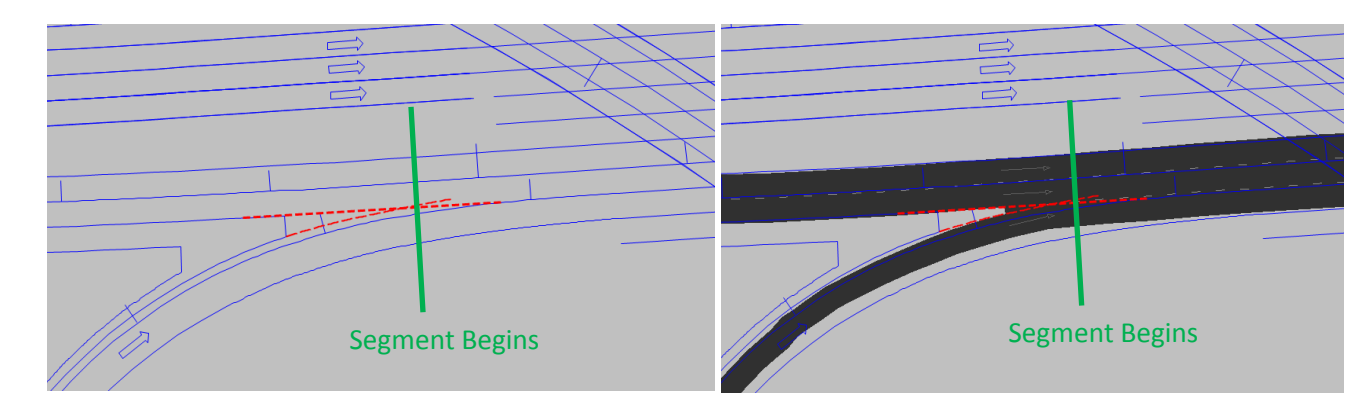

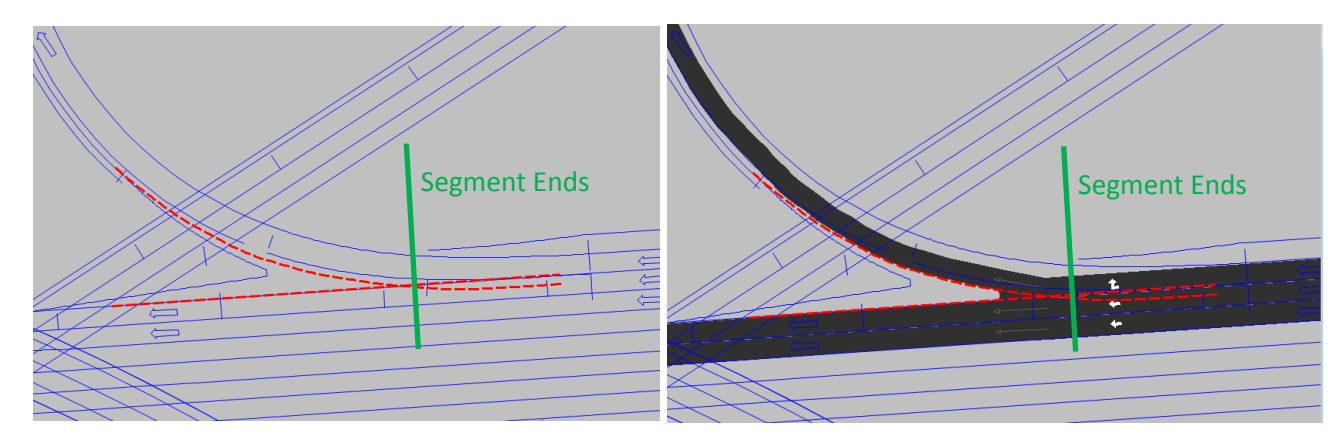

401

The coding of acceleration and deceleration lanes should replicate the geometry and traffic movement of the 402 entering and exiting traffic. For diverge segments with parallel exits, a lane should be added parallel to the 403 404 freeway that allows traffic to move into the lane prior to exiting the freeway. For angular exits, the model should 405 be coded without any lanes added to the freeway mainline and traffic exiting directly from the outside freeway lane. The segment break for the deceleration lane for parallel exits should begin at the point where the 406 deceleration lane reaches approximately eight feet in width with the remaining distance upstream coded as a 407 taper. Similarly, for an acceleration lane, the segment with the acceleration lane should end at the point where 408 the lane has tapered down to approximately eight feet in width, with the remaining distance coded as a taper. 409

For freeway merges in urban areas with higher freeway volumes and greater congestion, it has been observed that drivers tend to merge sooner than those in rural areas, where congestion is lower. To better model this, the Lane Connector Connectivity Bias for the lane connector that is merging into the freeway segment should be modeled with a value of 0.6 for freeway merges on projects located within the boundaries of an MPO and with a value of 1.0 (the default value) for all other instances. The modification of the Lane Connector Connectivity Bias to 0.6 may also be used for merges/lane drops on ramp roadways within an interchange if the interchange is located within the boundaries of an MPO.

# 417 Two-Way Left Turn Lane Coding

TransModeler has the ability to model two-way left turn lanes (TWLTL); however, unless the project is modeling a substantial number of the access points along the roadway with the TWLTL, they should not be included in the model.

The modeling of left turn lanes along facilities with TWLTLs should be reviewed in close detail and the left turn lanes may be extended to allow additional storage along the portion of the roadway that is striped as a TWLTL. A left turn lane may be extended if the likelihood of the left turning traffic on the subject lane encountering a vehicle desiring to make a left turn in the opposite direction is low in the opinion of the analyst. Left turn lanes should not be extended beyond any access points along the same direction of the roadway that are estimated to produce more than 30 entering or exiting vehicles in either peak hour.

# 427 Intersection Coding

### 428 Intersection Coding Best Practices

The coding of intersections in a consistent manner is a goal that will allow for the most reliable comparison of alternatives and allow for the re-use of model networks. The following sections include best practices that should be adhered to as much as possible when developing intersections within the model. 432 When coding intersections, lane connectors for each movement should be coded to connect to all receiving lanes

that are likely to be utilized under real world conditions. For example, an exclusive left turn lane from a side street

onto a six-lane arterial should include lane connectors from the left turn lane to all three of the through lanes

435 along the arterial.

When coding intersections, the coding of turn lanes should generally match the existing geometry and paint striping, including the addition of a lane prohibition (shown as a solid white line) between the through lanes and the turn lane. Because the NCDOT default compliance rate for the lane prohibitions is set to zero, the coding is essentially aesthetic and does not affect the simulation of traffic. Therefore, the coding of the intersection does not need to include segment breaks where the paint striping changes from solid to dashed. Note that many of the models developed prior to September 2016 did not include the solid white line lane prohibitions and may be left alone or revised at the discretion of the analyst and should be determined during scoping.

In TransModeler, vehicles are not able to change lanes while on a lane connector; therefore, the geometry should be developed in a manner that minimizes the length of lane connectors through an intersection while still maintaining the operating features of the intersection. Care should be given on the outbound roadways at intersections to code the location where the exiting segment begins to allow for a reasonable radius for right turning traffic from the adjacent leg while not extending the lane connectors substantially past the intersection.

When coding intersections, an attempt should be made to remove any crossing vehicle paths - where movements 448 are occurring at the same time (for example, opposing left-turns that run during concurrent phases). If two 449 movements with crossing connectors are occurring during the same phase at a signalized intersection, the vehicles 450 451 will be shown crossing one another in the simulation. While this does not affect the results of the simulation 452 substantially, the goal is to make it as aesthetically accurate as possible while still maintaining the proper operations. The Drag Bend Points tool may be used to modify the path of lane connectors to remove crossing 453 454 paths. Additionally, slight changes in the angle of the approach link, especially very close to the intersection, can change the connector paths to eliminate the crossing connectors. Due to limitations in how intersections are 455 coded in the model, (including guidance below for offset and channelized movements) it is allowable to have 456 crossing connectors, but reasonable attempts to remove the conflicting connectors should be made by the 457 analyst. 458

Care should be taken in the modeling process to minimize the use of additional nodes in close proximity to other intersections as this may affect the model outputs if the Superlinks are not properly defined. Prior to running the model, the network should be reviewed to determine that the Superlinks are properly set for any links with short length, especially those in close proximity to other intersections.

# 463 Lane Connector Connectivity Bias

468

Modification of the Lane Connector Connectivity Bias allows for the analyst to influence the lane utilization of lanes at intersections. The driver behavior models in TransModeler account for the dynamics that affect lane utilization at intersections; therefore, the modification of the Lane Connector Connectivity Bias at intersections shall not be done without approval by the NCDOT Congestion Management Section.

# Modeling Stop Bars and Yield Points

For the modeling of existing intersections that have stop bars that are staggered along an approach, the end of

- the link should be coded at the stop bar that is located furthest from the center of the intersection. The Drag Stop
  Bar tool should then be used to move the stop bars forward to the location of the stop bar for each lane that
- extends beyond the end of the link. However, for signalized intersections, if the difference between the stop bars

- exceeds 15 feet then only place the end of the link 15 feet from the stop bar for the through movements as we
  want to avoid vehicles stopping between the end of the link and stop bar that are not triggering the detector.
- The yield points for permitted movements with conflicting traffic should be reviewed in the model for each
- intersection and adjusted using the Drag Yield Position tool such that the vehicles yield at an appropriate location
- 477 when waiting for an adequate gap.

### 478 Modeling Channelized Movements and Offset Turn Lanes

The modeling of channelized movements that are separated (with either painted or physical islands) require 479 480 special attention from a modeling standpoint. Channelized right turn lanes shall be modeled as part of the same link as the through traffic and included in the main intersection node unless there is a lane addition on the 481 receiving approach. This requirement includes yield controlled movements that do not result in a lane addition 482 downstream. The Highway Capacity Manual 2010 does not include any means of determining delay or Level of 483 484 Service for yield movements; therefore, yield controlled right turn movements shall be included in the signal operations. For yield controlled movements, Right Turn on Red (RTOR) may be used for the right turns to emulate 485 the yield controlled conditions. 486

- The modeling of offset left turns (those with the left turn separated from the adjacent through lanes to improve sight distance at the intersection) should be treated in a similar manner and modeled as part of the same link as
- the adjacent through lanes. If the offset left turn is more than 16 feet away from the nearest through lane, then
- the analyst may choose to create a separate link for the left turn lane, if they feel it will produce more realistic
- 491 operations.

### 492 Coding of Turn Bays and Lane Additions

When coding turn lanes, the available storage is often a critical component of the analysis and should be modeled at a level that allows for the accurate analysis of the operations. When a lane is added or dropped, it should be coded such that the link (or segment) begins/ends where the lane reaches approximately eight feet in width with the remainder length being coded as a taper. The eight-foot width was selected as it is approximately the width of a car plus a small amount of lateral clearance and is assumed to be the point where two vehicles can safely pass each other or queue without interfering with one another laterally.

- The use of tapers in TransModeler allows for the model to visually match the actual geometry; however, tapers in TransModeler are aesthetic in nature. While a taper may show an increased width as a lane is added or dropped, vehicles do not utilize the additional lane width within the taper and only one vehicle can occupy a position laterally along its length. Therefore, the use of long tapers should be avoided when possible as they do not provide any additional storage or ability for traffic to pass queued vehicles. The model should be developed to include the effective length of the storage on each approach and adding lanes one at a time to model transitions is desirable.
- TransModeler does not draw tapers when lanes are added to the median side of the link or segment; therefore, no additional coding is required and the lane connectors at the lane addition should not be lengthened substantially to try to give the appearance of a taper.

### 509 Modeling Wide Medians and Two-Stage Crossing

The modeling of wide medians and two-stage crossings at unsignalized intersections can have a noticeable effect on operations and require special consideration when coding the model. If the model is coded with a two-stage crossing but the median width is not wide enough to store a truck, the truck will block through traffic until it finds

a gap. Conversely, if it is coded as a single node then vehicles must find gaps in both directions of traffic before

making the turn, causing the side street delay to be much higher than expected. Therefore, a balance is required
 to allow the model to produce realistic results.

- If a roadway has a median width greater than 50 feet it should be modeled as a two-stage crossing with nodes being located on each side of the median and a separate link representing the median refuge area between them. If the median width is 24-50 feet in width the intersection should be coded in the same manner; however, the intersections should be coded with a minimum link length of 48 feet by moving the intersection nodes out slightly to accommodate truck storage within the median link. For median widths less than 24 feet, it should be coded as a single intersection node and vehicles must clear both directions of traffic in a single movement to make a left
- 522 turn.

523

533

# Modeling Crosswalks

The modeling of pedestrians at intersections can have a substantial effect on the operation of the model and may be included in the analysis on a project by project basis. If it is determined that crosswalks will be included in the model, they should be added to the network with the Add Crosswalk Tool in the Roadway Editor toolbox. Once the crosswalks are added, the end of the link (and any stop bars) should be modified such that they are prior to the crosswalk.

529 The modeling of pedestrians requires the creation of a pedestrian volume file (.ped) on the Input tab of the Project

530 Settings. The pedestrian volumes should be added to the model using the Edit Pedestrian Volume tool included

in the Edit Intersection toolbox. Unless there is a compelling reason approved by NCDOT not to, pedestrian

volumes should be included with random arrivals.

# Turn Prohibitions

The model being developed shall include all turn prohibitions. If a single movement is prohibited, then the prohibition shall be coded by not providing a lane connector for the prohibited movement. If the prohibition is a series of movements, such as no through traffic through a shopping center, the prohibition should be coded utilizing the Turn Prohibition Editor with the turn prohibition file (.bin) being added on the Input tab of the Project Settings.

Any turn prohibitions in the model shall be detailed in documentation for the model with the justification for theprohibition.

# 541 Signalized Intersection Coding

542 The coding of signalized intersections in TransModeler requires a basic understanding of signal design and 543 operations. Attempts have been made to simplify the coding of signalized intersections and the following section 544 includes the default values and basic coding requirements for signalized intersections. More detailed coding of signalized intersections may be allowable on a project by project basis if they are warranted by the project scope 545 546 or the nature of the improvement. Deviation from the default values shall be discussed with the NCDOT 547 Congestion Management Section and documented in the model documentation, if approved. For additional guidance on the design of signalized intersections, please refer to the NCDOT Traffic Management and Signal 548 System Unit Manual 549 Design (https://connect.ncdot.gov/resources/safety/its%20and%20signals%20resources/its%20and%20signals%20unit 550 %20design%20manual.pdf). 551

552 The coding of signalized intersections is completed by utilizing the Edit Intersection Control tool in the Intersection

toolbox. The following sections include the process for coding signalized intersections in the model.

### 554 Control Type and Configuration

All signalized intersections in TransModeler shall be coded as Traffic Actuated signals and the Actuated Controller Configuration shall be Type 170. The main approach that includes phases 2+5 should be selected based on which roadway is the major roadway and is typically either the Eastbound direction if the East-West route is the major roadway or Northbound if the North-South route is the major roadway.

### 559 Time of Day Plans

The signal input file (.tms) should include timing plans for each simulation period within a given scenario being modeled. The use of separate AM and PM input files is strongly discouraged. The Start Time field shall be set such

that it begins either before or at the same time as the simulation project being modeled. Typically, there should

be a separate signal timing plan for each peak period being modeled. The signal input file is loaded in the Project

564 Settings Input tab.

# 565 Turns Tab

The turns tab shall be populated (through the use of a turning movement .bin file) for any projects that include isolated (non-coordinated signals) as they rely on the turn data for optimization. A single .bin file is preferable that includes individual fields for each period being simulated.

### 569 Timing Tab

570 The timing tab is where the signal phasing and timing parameters are entered for each signal. For any existing 571 signals, the use of the Table of Operations and Phasing Diagram on the existing signal design plans should be

572 utilized as a basis for determining the phasing for the signal. In the absence of an existing signal plan, engineering

judgment or the technique described in the *Developing Phasing and Timing for New or Modified Signals* section

574 below should be utilized to determine the most appropriate phase settings.

575 The phase ID's shall be set based on the NEMA phase numbering system included in the following figure.

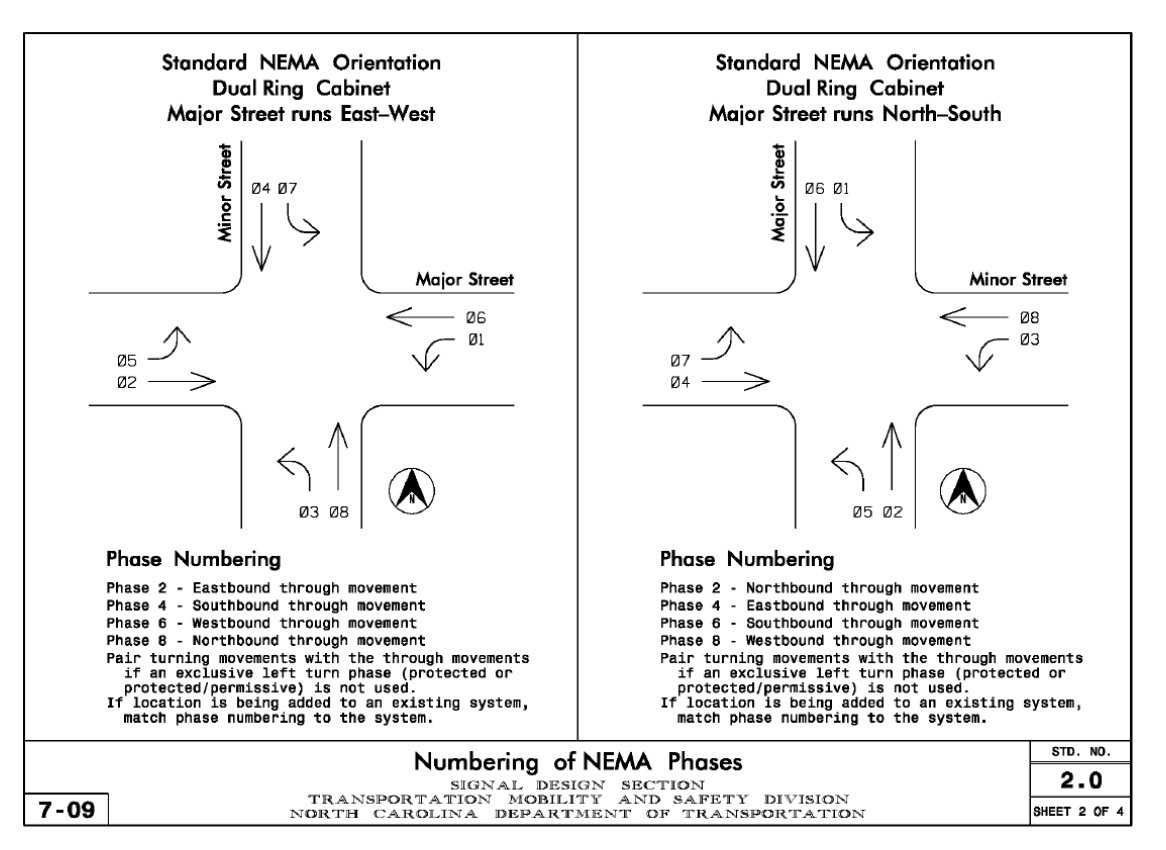

- 577 The phase settings for each of the phase ID's shall be defined in the Intersection Control Editor Map View Pane.
- 578 The movements in the Map View Pane should be set to correct states by right clicking on the arrows to properly
- define the green movements as permitted, protected or overlap. The operations of protected and overlap right
- turns are identical in the simulation of the model; however, are accounted for differently when calculating the
- deterministic Highway Capacity Manual (HCM) based delay. Therefore, overlaps shall be categorized correctly
- 582 when utilizing deterministic Level of Service measures of effectiveness.

# 583 Right Turn on Red (RTOR)

Right Turn on Red (RTOR) shall not be included in the model for modeling of signalized intersections in a future year analysis, except where explicitly allowed (see below). Because RTOR are not allowed for the future year, they should also not be modeled as part of the base year scenario in order to allow for a more reliable comparison of the results.

- 588 The use of RTOR is permitted when coding channelized right turns with yield controlled movements that are being
- 589 modeled as part of the signal (see *Modeling Channelized Movements and Offset Turn Lanes* section for additional
- details). On a project by project basis the use of RTOR for signals that currently allow RTOR and are not modified
- as part of the build improvements may be allowed, if approved by the NCDOT Congestion Management Section.

# 592 Flashing Yellow Arrow

TransModeler includes the ability to model Flashing Yellow phases; however, the application of the Flashing 593 Yellow Arrow does not appear to fully replicate the true operations of the phasing technique and is more geared 594 towards the use of overnight flash than as a means of controlling permitted left-turns. Therefore, the phasing 595 596 should not include flashing yellow for left turns; any left turn movements that include flashing yellow should be modeled as permitted green movements. If the left turn movement controlled by a flashing yellow arrow is a 597 permitted only (not protected/permitted), the permitted green may be added to the corresponding through phase 598 599 on the opposite side of the intersection. For example, a westbound permitted left would typically be included in Phase 6 (if the east-west route is the major street); however, it could also be added to Phase 2. This would allow 600 the permitted left to begin before the through movement on the same approach as is allowed for Flashing Yellow 601 602 Arrow operations.

One of the primary advantages of the Flashing Yellow Arrow is that it eliminates the "yellow trap" where drivers may make a left turn movement as their signal turn transitions to red assuming the opposite direction is transitioning to red at the same time. Because of the way TransModeler operates, the unsafe driving behavior that is exhibited with the yellow trap does not occur; therefore, the use of the permitted green phasing will adequately address the yellow trap concerns in the modeling of the signal operations.

# Timing Settings

The default timing settings in TransModeler are defined in the NCDOT Default Simulation Project file and are described, along with guidance on how each parameter should be implemented beyond the default setting, in the following section.

- Coordinate Beginning of
  - Default = Green
- Min Green

608

613

615

- Default = 7 seconds
- 616oModify through movement phases that carry a majority of the traffic on each approach (where617the through movement is higher than the sum of the left-turn, right-turn and u-turn movements)618based on the posted speed along the approach, with 50-55 mph = 14 seconds, 40-45 mph = 12

| 619 | seconds and ≤35 mph = 10 seconds. If a movement meets the criteria for either peak period, both            |
|-----|----------------------------------------------------------------------------------------------------|
| 620 | periods shall include the revised minimum green.                                                           |
| 621 | Maximum Green                                                                                              |
| 622 | <ul> <li>Default = 60 seconds</li> </ul>                                                                   |
| 623 | <ul> <li>Should be modified to fit the actual needs of each phase within the intersection</li> </ul>       |
| 624 | • Yellow                                                                                                   |
| 625 | <ul> <li>Default = 5 seconds</li> </ul>                                                                    |
| 626 | Red Clearance                                                                                              |
| 627 | <ul> <li>Default = 2 seconds</li> </ul>                                                                    |
| 628 | Lost Time                                                                                                  |
| 629 | <ul> <li>Default = 5 seconds</li> </ul>                                                                    |
| 630 | <ul> <li>Doesn't affect simulation, but does affect deterministic LOS results</li> </ul>                   |
| 631 | Recall Mode                                                                                                |
| 632 | <ul> <li>Default = none</li> </ul>                                                                         |
| 633 | • Min recall for minor street through movement phases if a majority of the traffic on the approach         |
| 634 | makes the through movement                                                                                 |
| 635 | <ul> <li>Max recall for major street through movements</li> </ul>                                          |
| 636 | Memory Mode                                                                                                |
| 637 | <ul> <li>Default = Non-Locking</li> </ul>                                                                  |
| 638 | Extension                                                                                                  |
| 639 | <ul> <li>Default = 3 seconds</li> </ul>                                                                    |
| 640 | • Modify for through movement phases that carry a majority of the traffic on each approach to 6            |
| 641 | seconds                                                                                                    |
| 642 | Simultaneous Gap Out                                                                                       |
| 643 | <ul> <li>Default = Yes</li> </ul>                                                                          |
| 644 | Added Initial/Actuation                                                                                    |
| 645 | <ul> <li>Default = 2 seconds</li> </ul>                                                                    |
| 646 | Max Initial                                                                                                |
| 647 | <ul> <li>Default = 30 seconds</li> </ul>                                                                   |
| 648 | Time before reduction                                                                                      |
| 649 | <ul> <li>Default = 15 seconds</li> </ul>                                                                   |
| 650 | Reduce by / Every                                                                                          |
| 651 | <ul> <li>Default = 0.5 seconds / 5 seconds</li> </ul>                                                      |
| 652 | Min Gap                                                                                                    |
| 653 | <ul> <li>Default = 3 seconds</li> </ul>                                                                    |
| 654 | Coordinated Phases                                                                                         |
| 655 | <ul> <li>Default = No</li> </ul>                                                                           |
| 656 | <ul> <li>Shall be modified to yes for any coordinated phases, typically phases 2+6</li> </ul>              |
| 657 | Max Inhibit                                                                                                |
| 658 | <ul> <li>Default = No</li> </ul>                                                                           |
| 659 | <ul> <li>May be modified to Yes for select phases if properly documented in model documentation</li> </ul> |
| 660 | Optimization Minimum Green                                                                                 |
| 661 | <ul> <li>Default = 7 seconds</li> </ul>                                                                    |
| 662 | <ul> <li>Modify to match Min Green settings defined above</li> </ul>                                       |

### Detector Placement and Settings

The use of detectors, or loops, for signalized, actuated intersections is vital to properly modeling a signal's operations. To simplify the process of developing detectors in TransModeler a default detectors template is included in the NCDOT Default Simulation Project file, and is located in the Intersection Toolbox Configuration dialog box.

| tersection Toolbox Configuration |                |                |                 |  |  |  |
|----------------------------------|----------------|----------------|-----------------|--|--|--|
| Configuration Detector Defaults  |                |                |                 |  |  |  |
| STOPBAR DETECTOR                 |                |                |                 |  |  |  |
|                                  | Exclusive Left | Through/Shared | Exclusive Right |  |  |  |
| Detection                        | Call + Extend  | Call + Extend  | Call + Extend   |  |  |  |
| Mode                             | Presence       | Presence       | Presence        |  |  |  |
| Setback Distance (ft)            | 0.0            | 0.0            | 0.0             |  |  |  |
| Length (ft)                      | 40.0           | 40.0           | 40.0            |  |  |  |
| ADVANCE DETECTOR                 | Exclusive Left | Through/Shared | Exclusive Right |  |  |  |
| Detection                        | None           | Call + Extend  | None            |  |  |  |
| Mode                             |                | Presence       |                 |  |  |  |
| Setback Distance (ft)            |                | 300.0          |                 |  |  |  |
| Length (ft)                      |                | 6.0            |                 |  |  |  |
|                                  |                |                |                 |  |  |  |
| OK Cancel                        |                |                |                 |  |  |  |

668

663

- 669 The default detector setup for NCDOT signals includes the following:
- Minor Street Approach (Phases 4+8) Stop bar detection on all lanes and no advance detection
- Major Street Approach (Phases 2+6) Advance detection on through and shared lanes with stop bar
   detection for exclusive right and left turn lanes
- <sup>673</sup> The default settings for the detectors include the following:
- Detection set to Call and Extend for all detectors
- Mode set to Presence for all detectors
- Stop bar detector length = 40 feet
- Advance detector length = 6 feet
- Setback distance for Advance detectors = 300 feet
- Detectors are added as Sensors in TransModeler by utilizing the Add and Assign Detectors tool on the Intersection
   toolbox. Once the sensors are added based on the above default template, the analyst should remove (using the
   "Delete a Sensor Station" tool on the Roadway Editor toolbox) the following detectors:
- Major street (phases 2+6) through and shared through and right 6-foot by 40-foot sensors at the stop bar.
- Minor street (phases 4+8) through and shared through and right/left 6-foot by 6-foot sensors located 300
   feet upstream of stop bar.
- 685 On a project-by-project basis, the analyst may utilize advanced detector settings if approved by NCDOT, with all 686 changes included in the model documentation, including:

Utilizing the actual detector settings from a signal design plan (typically only for advanced simulations 687 requiring calibration) 688 Modifying the Setback Distance based on approach speed limit 689 Adding delay settings to stop bar detectors 690 • Adding queue or carryover settings for advance detectors 691 • Modifying default detector assignment for overlap phases 692 • 693 Modifying the Setback Distance when the link is shorter than 300' (tight diamonds, etc.) • **Pedestrian Timing Settings** 694 If it is determined during scoping that the model will include the analysis of pedestrians at intersections, then the 695 following settings shall be utilized: 696 Pedestrian Links shall be defined in the Map View Pane where a crosswalk will be added and the link 697 defined in the Ped Links field in the Timings tab 698 Pedestrian Walk + Flashing Don't Walk (W + FDW) shall be defined as: 699 700 0 W + FDW = 7 seconds + Crossing Width (ft) / 3.5 ft/sec

# 701 Ring and Barrier Tab

Once the phases for a traffic-actuated timing plan have been defined, a phase order and transition scheme with a
 ring-and-barrier table can be defined as well. The ring-and-barrier table is a common method for illustrating the
 phase transition logic for actuated controllers. The ring and barrier tab is where the phase order and transitions
 are defined in TransModeler.

The block of phases between any two consecutive barriers is referred to as a barrier and the sequence of phases
 in a single row – which may span multiple barriers – is referred to as a ring. Dual ring, two-barrier designs are
 common. However, TransModeler allows more complex designs with as many as 8 barriers and 8 rings.

The ring and barrier for existing signals should be defined based on the Phase Diagram from the existing signal design plan. For modified or new signals, the ring and barrier table should be set up based on engineering judgment and the best practices described in the *Signalized Intersection Coding Best Practices*.

# 712 HCM Adjustments and LOS Tab

TransModeler has the ability to analyze the Level of Service for intersections based on the deterministic LOS 713 714 methodologies from the Highway Capacity Manual 2010 (HCM 2010). The use of deterministic LOS may be 715 approved by the NCDOT Congestion Management Section on a project by project basis for intersections that have 716 relatively low volumes and congestion is not a major concern of the project. In order to fully implement the HCM methodology, several variables should be input on the HCM Adjustment tab based on the guidelines included in 717 718 the NCDOT Congestion Management Section Capacity Analysis Guidelines (https://connect.ncdot.gov/resources/safety/Congestion%20Mngmt%20and%20Signing/Congestion%20Manage 719 ment/Capacity%20Analysis%20Guidelines.pdf). Once the turn data field is selected the LOS output will be 720 calculated on the LOS Tab 721

# Run Yellow Threshold Parameter

722

One of the parameters that is utilized in TransModeler is the Run Yellow Threshold, which determines whether a vehicle will enter the intersection during a yellow traffic signal indication, provided that the movement through the intersection is unimpeded. If the expected travel time to reach the stop bar at the intersection is less than this threshold, a vehicle will proceed to enter the intersection. Otherwise, it will decelerate and prepare to stop at the stop bar.

- 728 Based on the default timing parameters of 5 seconds yellow and 2 seconds red clearance, a default Run Yellow
- 729 Threshold of 4 seconds is included in the default parameters file. This was determined assuming a startup lost
- time of 2 seconds for a total of 9 seconds of Yellow, Red Clearance and Startup Loss. The NCDOT default for Lost
- Time is 5 seconds; therefore, a run yellow threshold of 4 seconds would allow for this 5 second value.
- If actual signal timings are utilized in the simulation, the default Run Yellow Threshold should be set at 80 percent
   of the average yellow time based on the timings for all signals in the model.
- 734 Signalized Intersection Best Practices

743

744

745

746

747

763 764

765 766

The phasing and timing settings for signalized intersections require the analyst to review the demand volumes
 and simulation to determine the most appropriate signal operations. Much of the guidance included in the NCDOT
 *Congestion Management Section Capacity Analysis Guidelines* is directly applicable to simulation based studies,
 including:

- Signal phasing should remain consistent for all time periods. As an example, if split phasing is used for the
   AM peak, it must be used for the PM peak. Changing the phasing sequence, such as altering left-turn
   phasing from leading left to lagging left, is dependent on the traffic signal controller equipment.
- Dual Left Turns should be used cautiously due to:
  - Turn Conflicts requiring split phasing
    - Protected Phasing (see signal plans)
    - Driveways in close proximity to the intersection on the receiving lanes can lead to erratic movements
      - Merges on the receiving lanes can create false capacity in the analysis
- Dual Right Turns with one lane sharing a Through movement perform poorly in overlap and Right-Turn On-Red conditions.
- Through Movements on highway ramps should not be combined with right turns for three phase signals
   or standard diamond configurations. The through movement should be shared with the left-turn lanes.
- For analysis of future operations, use protected-only phasing, not protected/permitted phasing. This
   analysis will identify the required storage in the event that protected-only phasing is necessary. The use
   of protected/permitted phasing for signals not included in the Build design of the project may be allowed
   on a case by case basis with approval from the NCDOT Congestion Management Section.
- Intersections with combination through/left-turn lanes should have either permitted-only left-turn treatment or split phase left-turn treatment for that approach. This is not a recommended geometric configuration and should be avoided when possible if there is an opposing movement.
- Lane configuration for opposing side streets should match when possible to avoid driver confusion (for
   example: avoid a combination through/left-turn and right-turn lane on one approach opposite a
   combination through-right-turn and left-turn lane on the opposite approach).
- For analysis, generally use protected left-turn treatment instead of permitted when:
  - Dual left-turn lanes are present
  - Hourly volume exceeds 240 cars
  - Left-turn lanes are crossing 3 or more opposing through lanes of traffic
    - When a condition is satisfied in the table below:

| Number of Opposing Lanes<br>(Through and Right) | Condition                                    |
|-------------------------------------------------|----------------------------------------------|
| 1                                               | Left-Turn Volume * Opposing Volume > 50,000  |
| 2                                               | Left-Turn Volume * Opposing Volume > 90,000  |
| 3 or more                                       | Left-Turn Volume * Opposing Volume > 110,000 |

- Use overlapping right-turn phasing where appropriate. Use of a shared through-right turn lane limits the
   effectiveness of the right-turn overlap, especially where volumes require dual right turns.
- Cycle lengths for individual intersections in coordinated systems should be equal. Double or half cycles
   can be used if the minimum cycle lengths, defined below, are accommodated.
- It should not be the intent at the planning stage of a project to fully design and optimize a coordinated
   traffic signal system.
- Generally, the minimum cycle lengths are shown in the table below. Deviation from these minimum values is acceptable if justified in the model documentation.

| Number of Phases | Minimum Cycle Length |
|------------------|----------------------|
| 2                | 60 seconds           |
| 3-6              | 90 seconds           |
| 7 or more        | 120 seconds          |

Generally, the maximum cycle length should not exceed 180; however, cycle lengths up to 240 seconds
 are acceptable if justified in the model documentation.

It is becoming more common, especially with alternative intersection designs, to have a single signal controller controlling multiple intersections (nodes). TransModeler is able to group multiple nodes into a single signal controller by using the Edit Intersection Control tool on the Intersection toolbox and while holding down the Shift key, selecting each node that you want grouped together, and then selecting the green checkmark in the Multiple Intersections dialog.

# 782 Developing Phasing and Timing for New or Modified Signals

As stated above, the initial development of the phasing for a signalized intersection should rely on the existing signal design plan for the intersection. For intersections that are being modified substantially, or are new intersections, engineering judgment, in accordance with the above Best Practices should be utilized to develop the phasing and timing plans. However, if the analyst is uncertain about what the best timing plan may be, TransModeler has the ability to develop phasing and timing plans from turning movement data based on a set of default rules and a template from the Ring and Barrier Table.

789 To allow TransModeler to develop the Timing and Ring and Barrier data, the intersection turning movements shall 790 be entered on the Turns tab and all of the phases should be deleted from the Timing tab, leaving the Phases table empty. The Optimization tool on the Timing tab can then be selected with the default information for the Timing 791 Plan set (as described in the Signal Optimization section below). Three additional tabs are also included for 792 intersections with no phases defined, including the Phase Sequence, Turn Treatment and Left Turn Rules tabs. 793 794 The analyst should review the available Ring and Barrier templates and may experiment with different templates to determine the best phase sequence for the intersection. On the Turn Treatment Tab, the Left Turn Treatment 795 796 can be defined or set to Rule Based with RTOR set to Prohibited. The Left Turn Rules tab provides some rules of 797 thumb for determining when Permitted or Protected Phasing should be utilized. These rules will provide 798 reasonable results, but should always be verified against the information provided above in the Best Practices section. Once the settings are configured, the OK button can be selected and TransModeler will develop a Timing 799 800 Plan and Ring and Barrier based on the options selected. The LOS Tab can be utilized to test various phasing plans

DRAFT – Effective Date: October 01, 2016

by using different Ring and Barriers Templates and the deterministic LOS to determine the best phasing plan for
 the intersection. Note that once the timings are set, additional revisions will be needed on the Timing plan to
 match the default settings listed above in the *Timing Settings* section.

# 804 <u>Roundabout Coding</u>

The coding of roundabouts in TransModeler is done by utilizing the Add Roundabout tool in the Road Editor toolbox. By using the Add Roundabout tool, the roundabout will be coded with the proper road classes to allow for the network to properly model the driver behavior of traffic at the roundabout. If detailed design data is not available for roundabouts, single lane roundabouts should have an inscribed diameter of 120 feet and multi-lane roundabouts should have an inscribed diameter of 150 feet,

- Roundabouts shall be coded based on their inscribed diameter with a lane width of 12 feet. Circulatory lane widths greater than 12 feet shall only be modeled as 12 feet, as the increased lane widths may cause changes in driver behavior as the maximum speed for a horizontal curve is based on the inside edge of the lane. If the roundabout is located along a corridor that includes signalized intersections, the links on each approach should be maintained as two-way links and not separated into one-way links due to the effect it has on signal optimization
- 815 along corridors.
- Each roundabout should be drawn with a splitter island on each approach. For roundabouts with a median width less than 16 feet, the width of the splitter island should be 15 feet and the length should be 30 feet. For roundabouts with a median width of 16 feet or more, the width of the splitter island should be the median width + 5 feet, while the length of the splitter island should be twice the width of the splitter island. Based on the median width of the approach roadways, the length and width may have to be adjusted for each individual approach, using the Road Editor, if the approach roadways do not have a uniform median width that allows for all approaches to be created with the Add Roundabout tool.
- The driver behavior for roundabout operations is accounted for in the model through the use of the Roundabout Road Classes; therefore, the addition of yield signs is not needed for the entry lanes to the roundabout. Once the roundabout is coded, the Road Class for the circulatory roadway shall be reviewed and the appropriate Roundabout Road Class based on the circulatory speed of the roundabout shall be selected.
- The coding of the roundabout, especially for multi-lane roundabouts, should be based on the proposed design with the lane connectors accurately representing the proposed geometry. For multi-lane roundabouts, because vehicles cannot change lanes while on a lane connector, care should be given to minimizing the length of lane connectors within the roundabout to allow for the most realistic operations possible. Lane change prohibitions should not be used inside the circulatory area of the roundabout unless special circumstances dictate their use. In this case, their use should be documented.
- The coding of bypass lanes at roundabouts can be accomplished several different ways. The preferred method for coding bypass lanes that do not result in an additional lane being added on the downstream roadway should be to code the bypass lanes as an additional lane within the roundabout. The preferred method of coding bypass lanes that add an additional lane on the downstream roadway should be to code them as a separate link outside of the roundabout with no direct interactions with the roundabout geometry.
- The coding of roundabouts in TransModeler also requires a careful review of the network to ensure that the Superlinks defined are able to accurately collect the delay and queue data at the roundabout approach. Because the roundabout tool adds a node at the beginning of the splitter island, it creates a short link approaching the circulatory roadway. The delay and queue data on this short link may not accurately be reflected if there is substantial queueing on the approach. Therefore, special care should be taken to utilize the Superlink Manager

- to combine Superlinks in a manner that will allow the output to be collected properly. An example of the coding
- of a single Superlink between two roundabouts is shown in the following graphic.
- 845

### Sample of Superlink Coding at a Roundabout

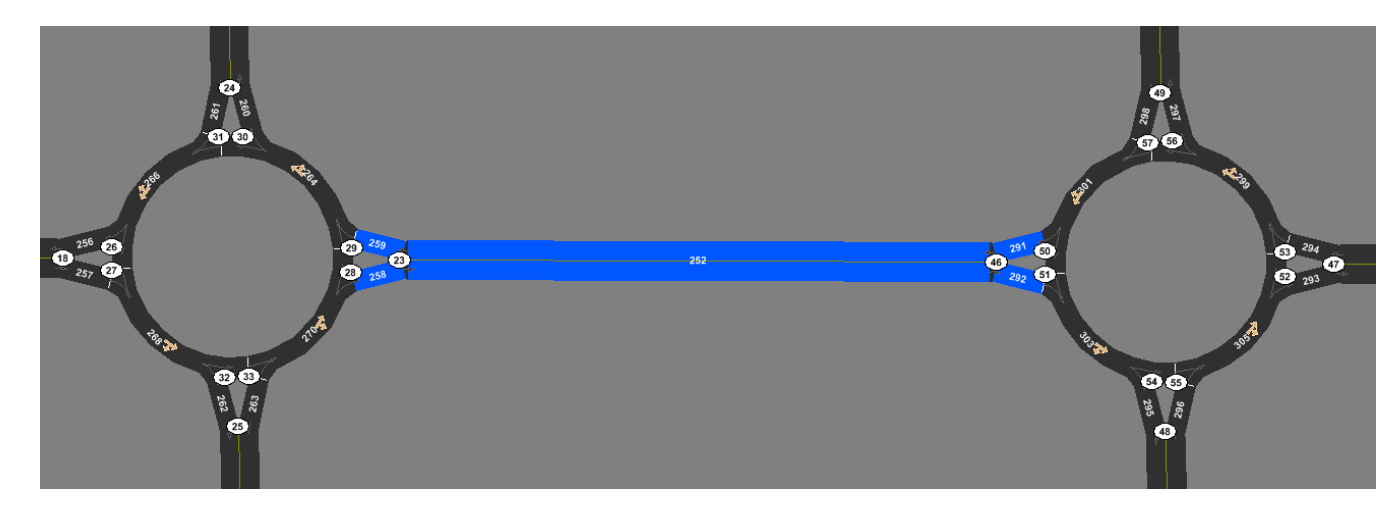

846

# 847 <u>Superstreet Coding</u>

The proper coding of Superstreets in TransModeler allows for the accurate modeling of the operations and 848 849 optimization of the corridor with full one-way progression. The preferred method for coding superstreets is to develop them as one-way links in each direction along a roadway. For most applications of the superstreet 850 corridor, utilizing one-way links provides for the most accurate evaluation of the operations. Therefore, the coding 851 852 of links along the main roadway should be as individual one-way links in each direction with the appropriate 853 median width. However, if the superstreet intersection is not the primary emphasis of the project and is for an 854 isolated intersection along a longer corridor with all of the remaining signals being full movement, the analyst may 855 code it as a two-way link to allow for the two-way optimization of the overall corridor.

856 The coding of the main intersection should be such that each direction of travel has its own node. If the main intersection includes directional left turn lanes from the mainline onto the side street, they should be coded as 857 separate links with the link beginning at the point where the monolithic island would begin. Consideration should 858 859 be given to adding a segment break and short additional lane on the mainline link in advance of the left turn lane splitting from the mainline roadway to better model the transition into the left turn storage bay. If the model 860 includes movements from the side street directly into u-turn lanes that extend back to the main intersection, the 861 direct entry u-turn lanes should be coded as part of the main intersection node, but should not have lane 862 863 connectors from the mainline through lanes to the direct u-turn lanes. If pedestrians are included in the model, they shall be modeled with a standard z-crossing. 864

The coding of the u-turn locations should include creating a short link between each direction of traffic with either a stop sign or a signal at the node where the vehicles are turning. If a traffic control device is not placed on the uturn link, it will not be possible to collect delay or LOS at the node; therefore, all u-turn nodes must have a traffic control device defined. The stop bar and/or yield point should be adjusted to accurately model the location where vehicles wait to make the u-turn movement.

# 870 Diverging Diamond Interchange Coding

The coding of Diverging Diamond Interchanges (DDI) in TransModeler allows for the detailed evaluation of the operations of the interchange. The coding of DDIs shall include developing them to a level that incorporates the

design elements that are critical to their operations. The DDI geometry should be coded in TransModeler with

- reverse curvature upstream of the crossover, with crossover angles between 40 and 50 degrees and a tangent section through the crossovers.
- 876 Because DDIs have slightly different Desired Speed Distributions where vehicles tend to adhere more closely to

877 the speed limit, specific DDI Road Classes have been developed and shall be utilized along with the design speed

878 for the DDI itself. The DDI-specific Road Class should be utilized for the approach links that have the reverse

- 879 curvature and the links within the interchange itself.
- 880 The coding of the signals for DDIs shall include the use of two controllers with dummy phases being utilized to not
- trap vehicles on the link between the crossover and the adjacent signals that control the turn movements on each
- side of the interchange.
- In the event that pedestrian crossings are included in the model, care should be given to the location of the crosswalks and stop bars. Due to the geometry of the DDI, the model frequently includes very long lane connectors. Because vehicles cannot change lanes while on a lane connector, the distance added due to the inclusion of crosswalks may result in traffic movements that do not fully replicate the expected operations within a DDI. If this occurs, consideration of extending the stop bars further into the intersection may be acceptable with proper documentation in the model documentation and approval from the NCDOT Congestion Management
- 889 Section.

900

890 The coding of the model and how delay and queue length are extracted as part of the output of MOEs should also

be reviewed. With the DDI configuration, short links are created and proper review of the model to combine links

into Superlinks is critical and allows for the improved accuracy of output data. Additional guidance on Superlinks

is included in the *Measures of Effectiveness* section.

# 894 Check Network and Check Signal Plan

Following the development of the model and prior to running any output or submitting for review, the analyst should utilize the Check Network and Check Signal Plan tools to review the model coding. The following evaluations should be included in the Network Check:

- Errors in intersection geometry
- Short segments (<10 feet)
  - Errors in segment geometry (shape, grade and elevation gaps exceeding 8 feet)
- Missing lane connections
- 902 Invalid Superlinks
- Signalized intersections without timing plans
- 904 Detectors not assigned to any phase
- Node and Segment fidelity errors
- It is possible, although rare, that the network check will identify items that are not actually errors. Therefore, if
   after running the network check, it is determined that items are identified that are not actual errors, they should
   be documented in the model documentation.
- The Check Signal Plan tool (>Project>Intersection Control>Check Signal Plans) should also be run with any nonresolved errors noted in the model documentation.

### 911 SIGNAL OPTIMIZATION

- The optimization of signalized intersections is vital to accurately modeling the traffic operations of both isolated
- signals and coordinated corridors. The optimization of signals in TransModeler is completed in two different

- 914 manners depending on the number of signals being analyzed, with isolated signals (those that are not coordinated
- 915 with other signals in a signal system) and multi-signal corridors (those that are coordinated as part of a signal
- 916 system) being optimized with separate methods.
- 917 The following are recommendations for signal timing and apply to all signalized intersections.
- Generally, the minimum cycle length for a two-phase signal should be 60 seconds, with three to six phase signals having a minimum cycle length of 90 seconds, and seven or more phases having a minimum cycle length of 120 seconds. Deviation from these minimum values is acceptable if justified in the model documentation.
- Generally, the maximum cycle length should not exceed 180; however, cycle lengths up to 240 seconds
   are acceptable if justified in the model documentation.
- Overall cycle lengths should be rounded to the nearest 10 second increment and individual splits should
   be rounded to the nearest whole second.

# 926 Isolated Signals

927 If the signal is an isolated signal (not coordinated with another signal) then the Optimize Signal Timings feature under the Phase Tab of the Intersection Control Editor shall be utilized. In order to run the optimization process, 928 929 the turning movement volumes shall be added to the project settings on the Network Tab. Once the Optimize 930 Signal Timings tool is selected, the Flow field shall be set to the turning movement volumes for the period that is 931 being optimized, typically the peak hour. The signal optimization shall be run with Webster Equation selected for 932 the Optimize Cycle option and the minimum and maximum cycle lengths (as described above) included. The optimization should be run with the Optimize Split option set to Rule-Based. If optimization of the leading and 933 934 lagging phases is appropriate, then the Optimize Phase Sequence option under Phase Sequence may be selected.

If the optimized cycle length is not an even 10-second increment, then round to the nearest 10 second increment
and re-run the optimization with the rounded value as the fixed cycle lengths. Once the cycle length is an even
10-second increment, each phase split should be adjusted to the nearest second with the overall cycle length
being maintained.

# 939 Multi-Signal Corridors

940 For projects with multiple signalized intersections that are located along a corridor, the simulation-based signal 941 optimization tool in TransModeler shall be utilized. The signal optimization process utilizes the Corridor Toolbox (>Project>Intersection Control>Corridor Toolbox). Before initiating the signal optimization process, all Superlinks 942 943 along the corridor shall be reviewed to ensure they are accurately collecting the delay and queue data along the 944 corridor. The first step in the optimization process is to select the corridor to be optimized by developing a path 945 beginning at least one node upstream of the first signal being optimized and ending at least one node beyond the 946 last signal in the corridor. For corridors with only two-way links, it is not important which direction is selected. However, if there are any one-way links along the corridor it can only be optimized in one direction; therefore, 947 the peak direction with the highest volumes should be optimized for each period being optimized. 948

- Once the multi-signal corridor is selected, the optimization shall be completed by setting a warmup period of at least 5 minutes (increase to 10 minutes if any major route in the network exceeds 3 miles) and evaluation start and finish times of 8:20-8:50 for the AM peak and 17:20-17:50 for the PM peak. The Optimize Signal Timings setting shall be set to Both Directions if all links along the corridor being optimized are two-way links and to One Direction if any of the links along the corridor are one-way links.
  - DRAFT Effective Date: October 01, 2016

954 The cycle length should be optimized with the minimum and maximum cycle lengths (as described above) and 955 Step being set to 10 seconds. Under the options tab, the Master Intersection (Offset =0) shall be set with the 956 Number of Simultaneous Simulations typically being set to Max to minimize run times.

957 The default weighting in TransModeler tends to produce shorter cycle lengths; however, the trend in North 958 Carolina tends to be towards longer cycle lengths. Therefore, the Performance Index MOE weighting should be set to the following to allow the optimization to trend toward higher cycle lengths: 959

- 960 Control delay=1
- Queue Length=0.5 961 •
- 962 • Arrival on Green=5
- Stops=0.25 963 •

964 The weighting may be reviewed on a project-by-project basis and modified if the cycle lengths being produced are not reasonable; however, all scenarios that are being compared shall utilize the same Performance Index MOE 965 Weights. 966

- The default settings for Offset optimization should also be utilized 967
- Stage 1 968 • Step Size=5 seconds 969 Number of Steps=6 970 0 Number of Iterations=3 971 0 972 Stage II Step Size=1 second 973 974 Number of Steps=5 975 0 Number of Iterations=6).
- 976 The optimized cycle length shall be rounded to the nearest 10 second increment and phase splits should be rounded to the nearest 1 second. 977
- Best Practices for Signal Optimization 978

979 The optimization of signalized intersections requires experience in traffic operations and basic knowledge of signal 980 design; however, the optimization methods in TransModeler should be considered a tool that assists the analyst in developing the signal timing and offsets for a given project. Therefore, fine tuning of the signal optimization is 981 recommended following the completion of the optimization task in TransModeler. The simulation should be 982 reviewed and the operations observed to determine how well the signals are operating. Utilizing the Create Time 983 Space Diagram tool from the Corridor toolbox is also a valuable tool in determining how well a corridor is 984 optimized. Once the overall network has been reviewed, the analyst may attempt to improve the overall 985 operations by fine tuning the phasing, timings or offsets, with all changes being reviewed by simulating the model. 986 987 Any substantive modifications to the optimized signal phasing, timings or offsets should be described in the model documentation. 988

- The integration of either half-cycles or double-cycles for individual signals along a coordinated corridor is also 989 acceptable; however, these options are not available in the standard optimization procedures. Therefore, an 990 analyst may choose to utilize half- or double-cycles along a corridor and should optimize their operations through 991
- the use of the Time-Space Diagram and through observation of the model simulation. 992

TransModeler does allow for the coordination of individual paths that support major movements, even if they are
 not along a defined corridor. The use of the Corridor Optimization for non-linear paths and the utilization of Time Space diagrams may be utilized if there are major travel patterns that require coordination that are not along a
 linear corridor.

997 The coordination of grids and other networks where major corridors intersect may include optimizing both the 998 east-west and north-south routes at the same time, which is possible in TransModeler. The best way to coordinate this type of system is to first optimize the major route that includes the coordinated phases, then each 999 1000 perpendicular route should be reviewed and the cycle length set to the same (or a compatible variation of the) major corridor cycle length with each signal's splits being optimized individually. Then, the Time Space Diagram 1001 1002 for the minor roadway corridor should be selected and the green band for the major intersection should be held 1003 constant with the green bands for the other intersections being moved to manually optimize the coordination 1004 along the perpendicular route while not affecting the coordination on the major roadway.

1005 Optimization of Superstreet corridors should be done individually for each direction of travel along the corridor.

# 1006 **VOLUME INPUT**

The development and input of traffic demand is one of the most important elements of a simulation project. Defining traffic demand in TransModeler includes not only the volumes of vehicle trips to be simulated, but also the paths vehicles choose to travel to reach their assigned destination. Traffic demand can be specified through a variety of methods, such as defining turning movements, origin-destination trip tables, or a specific set of vehicle paths. These Guidelines will provide standards for utilizing either Turning Movement Counts (TMC) or Origin-Destination (O-D) Matrices.

- 1013 This version of the Guidelines presents the settings and input parameters required to simulate volumes in the 1014 model. Additional research is being developed to determine the best practices for developing volumes and to 1015 provide guidance on which of the two methods should be used. In general, smaller projects should not have any 1016 problem with utilizing TMC data, while larger projects are typically developed utilizing O-D matrices. Additional 1017 guidance on selecting the appropriate type and the actual procedure for converting peak hour volume data to O-1018 D matrices will be included in future versions of these Guidelines.
- 1019 One item that needs to be determined during the scoping process for each project is whether or not the volume 1020 data will be balanced prior to being utilized in TransModeler. Both the TMC input and the O-D matrix process can accommodate unbalanced trips within the volume development stage. If TMC counts are being utilized and the 1021 1022 volumes are to remain unbalanced, TransModeler will automatically balance the network through the use of sources and sinks along the internal links of the model. If O-D matrices are being utilized, the O-D development 1023 process will result in balanced trips as all vehicles have a defined origin and destination. If it is determined during 1024 1025 scoping that the network volumes will be balanced prior to being added to TransModeler as TMC data or if the network will be balanced prior to the O-D matrix development process, the method utilized for balancing shall be 1026 1027 included in the model documentation.

# 1028 <u>Warm-up Period</u>

Each simulation shall include a warm-up period prior to outputs being collected that allows the network to have background traffic in the network when the analysis period begins. The Warm-up Period shall be determined to be the greater of either 15 minutes or the expected travel time for the longest path within the model, rounded up to the nearest five minutes. The warm-up volumes should be scaled to 70 percent of the peak hour volume being modeled for projects located outside the boundaries of an MPO and 85 percent of the peak hour volume for projects located within the boundaries of an MPO. Deviation from the default percentage may be allowed on a project-by-project basis by the NCDOT Congestion Management Section if actual count data demonstrates that
 a different percentage would produce more reasonable results. Any deviation from the default shall be included
 in the model documentation.

### 1038 <u>Turning Movement Count Input</u>

Utilizing TMC data as a volume input requires that the volumes be added to the TMC input file (.bin file) for each
 intersection or node (such as a freeway merge or diverge) where there is a change in volume. The NCDOT Default
 Simulation Project file includes a TMC file with the following volume fields:

- TMC\_0745  $\rightarrow$  AM Warm-up Volumes
- 1043 TMC\_0800 → AM Peak Hour Volumes
- TMC\_1645  $\rightarrow$  PM Warm-up Volumes
  - TMC\_1700 → PM Peak Hour Volumes
- 1045 1046

1047 The TMC\_0745 and TMC\_1645 fields shall include volumes that are 75 percent (or other approved percentage) of 1048 the corresponding peak hour volume and should be entered as an hourly rate (not factored down to 15-minute 1049 volumes). The TMC\_0800 and TMC\_1700 fields shall include the peak hour volumes entered as hourly rates for 1050 all nodes within the model.

The TMC file (.bin file) shall then be added to the Trip Tables section of the Project Settings Input Tab (>Project>Settings>Input tab). The Turning Movement Table Settings should then be set to the following by selecting the Trip Table Setting icon on the Input Tab:

| AM                          | Peak                        | PM Peak            |        |                         |
|-----------------------------|-----------------------------|--------------------|--------|-------------------------|
| Field                       | Value                       | Field              |        | Value                   |
| Contains:                   | Multiple Period Volumes     | Contains:          |        | Multiple Period Volumes |
| First Volume Field          | TMC_0745                    | First Volume Field |        | TMC_1645                |
| Num. Periods                | 2                           | Num. Periods       |        | 2                       |
| Start Time                  | 07: <b>00</b> :00           | Start Time         |        | 16: <b>00</b> :00       |
| Interval                    | 60 minutes                  | Interval           |        | 60 minutes              |
|                             | Turning Moveme              | ent Table Options  |        |                         |
| External Link Imbalance Th  | reshold                     |                    | 0 vph  |                         |
| Scaling Factor              |                             |                    | 1.00   |                         |
| Internal Link Sources and S | inks – Imbalance Thresholds |                    | 20 vph |                         |
| Internal Link Sources and S | 50 % / 5                    | 50%                |        |                         |
| Internal Link Sources and S | n                           | 50 % / 5           | 50%    |                         |
| Departure Headway Distrik   | oution                      |                    | Random | n (Uniform)             |

Once the Trip Tables are set up, the Local Loading Parameters need to be modified to allow for the loading of the volumes based on a distribution that emulates a Peak Hour Factor (PHF) of 0.90. The NCDOT Default Simulation Project file includes the NCDOT\_TMC distribution for the Trip Departure Time Distributions and shall be utilized for projects that include the simulation of TMC volumes. Therefore, the NCDOT\_TMC distribution shall be added to the Node data layer for all external nodes within the model. Note that the Utilization of the Trip Departure Time Distributions requires utilizing TransModeler 4.0 Build 6125 or later.

# 1060 Origin-Destination Matrix Input

1061 Utilizing O-D matrices in TransModeler includes loading each trip via an external origin node or centroid and 1062 assigning it to exit the model at a defined external destination node or centroid. For each scenario being modeled,

- 1063 two matrices are required; one for the warm-up period, and one for the peak period being modeled. Both the 1064 warm-up and peak hour matrices should include the same volumes with the reduced volume during the warm-up 1065 period being implemented through the use of a scaling factor in the matrix settings.
- O-D matrices are created using the Create Trip Matrix dialog box (>Demand>O-D Matrix>Create Trip Matrix) and
   selecting the Origins and Destinations fields. Typically, the Origins and Destinations are set to All Boundary Nodes
   (or All Centroids); however, the use of a selection set of nodes or centroids may also be utilized.
- Each matrix that is to be utilized during each scenario is added to the Project Settings on the Input tab under theTrip Tables section.
- 1071 Once the matrix is created, the matrix settings must be defined. The following sections describe each Tab on the1072 Trip Matrix Settings dialog box.

# 1073 Setup Tab

1074 The setup tab includes the basic parameters describing the O-D matrix, including the time period of the day to

which the O-D matrix applies and the spacing of vehicles. The following table provides a summary of the inputs

1076 that should be utilized for NCDOT peak hour analysis projects.

|                                   | AM P               | Peak             | PM                 | Peak             |
|-----------------------------------|--------------------|------------------|--------------------|------------------|
| Field                             | _AM_Warmup.mtx     | _AM.mtx          | _PM_Warmup.mtx     | _PM.mtx          |
| Time Interval: Start Time         | 07:45:00           | 08:00:00         | 16:45:00           | 17:00:00         |
| Time Intervals: End Time          | 08:00:00           | 09:00:00         | 17:00:00           | 18:00:00         |
| Matrix Unit                       | Hourly Rate        | Hourly Rate      | Hourly Rate        | Hourly Rate      |
| Time Distribution                 | Constant Over Time | Curve-based      | Constant Over Time | Curve-based      |
| Unit Scaling Factor               | 0.75               | 1.00             | 0.75               | 1.00             |
| Standard Deviation                | 0.000              | 0.000            | 0.000              | 0.000            |
| Generate Departure<br>Headways by | O-D                | O-D              | O-D                | O-D              |
| Departure Headway<br>Distribution | Random (Uniform)   | Random (Uniform) | Random (Uniform)   | Random (Uniform) |

### 1077 Conte

Contents Tab

A matrix file can contain multiple matrices. The Contents Tab includes the ability to set additional parameters that
 vary by matrix. The default settings for this tab are not typically modified unless vehicle-to-roadside
 communication (VRC) sensors for MOE output or if Vehicle Class matrices are being utilized (see *Modeling Heavy Vehicles/Vehicle Fleet: Method 3* for additional information). If VRC sensors are being utilized, the setting for all
 matrices should include the Probe column being set to Yes.

1083 Paths Tab

1084These settings are not typically utilized for NCDOT analysis. Any use of paths shall require approval from the1085NCDOT Congestion Management Section.

1086 Curve Tab

When Curve-based is selected for the Time Distribution setting on the Setup Tab, a Curve Tab is added to the Trip Matrix Settings dialog box. A curve-based time distribution allows discrete time intervals to be created that define the variation in rate over time. For NCDOT projects, the default curve shall be defined to emulate a PHF of 0.90 with the following percentages assigned to the curve:

| AM         | Peak       | PM         | Peak       |
|------------|------------|------------|------------|
| Begin Time | Percentage | Begin Time | Percentage |
| 08:00      | 25.0%      | 17:00      | 25.0%      |
| 08:15      | 27.8%      | 17:15      | 27.8%      |
| 08:30      | 25.0%      | 17:30      | 25.0%      |
| 08:45      | 22.2%      | 17:45      | 22.2%      |

# 1091 MODELING HEAVY VEHICLES/VEHICLE FLEET

1092 The modeling of heavy vehicles and the definition of the vehicle fleet for the simulation can have substantial 1093 effects on the operations of the model. TransModeler models heavy vehicles based on a vehicle fleet that defines 1094 the percentage of each vehicle class that is expected to occur. As vehicles are generated in the simulation model, 1095 they are randomly assigned a vehicle class based on the distributions set in the model.

1096 Three methodologies are available for the modeling of heavy vehicles in TransModeler. The most appropriate 1097 method shall be determined on a project-by-project basis during the scoping of the project. The three potential 1098 methodologies are as follows:

- Method 1 Global Vehicle Fleet: The use of a global vehicle fleet should only be used for projects where the distribution of trucks is similar for a majority of the roadways being modeled. This methodology utilizes a single distribution of vehicles such that each entry node assigns vehicles based on the same distribution of vehicle classes.
- Method 2 Local Loading Parameters: The use of local loading parameters allows the analyst to establish multiple distributions of vehicle types and then assign them to each entry node. This method allows for the analyst to control the distribution of vehicles entering the model; however, it does not allow control of the vehicles once they enter the model. This method is best for moderate variations in truck volumes and where the variations are not expected to substantially affect the operations.
- Method 3 Vehicle Class Matrices: The use of individual matrices for each vehicle class (or set of vehicle classes) allows the full modeling of vehicles from their origin to their destination. This method should be utilized when there are substantial variations in truck volumes that are expected to effect the operations and/or design of a project. For example, if a freeway has a truck percentage of 12 percent and a y-line interchange has a truck percentage of 2 percent, the only way not to have roughly 12 percent trucks on the ramps is to utilize matrices for each vehicle class (or set of classes).

1114 Note that consideration should be given to the actual truck volumes and not just their percentage. For example, 1115 a very low volume roadway with a high truck percentage may not produce enough trips in the model to have a 1116 noticeable effect and the use of Local Loading Parameters (or even Global Parameters) may be acceptable.

# 1117 Vehicle Fleet

- The definition of the vehicle fleet in TransModeler will vary depending on the method selected above. For Method 1119 1 and 2, the full distribution of vehicle classes shall be utilized, including the assignment of trucks to the vehicle 1120 fleet. Method 3 will utilize the NCDOT default vehicle fleet without trucks for the non-truck matrices and each 1121 truck matrix will be defined based on a truck vehicle class.
- 1122 The NCDOT Default Simulation Project file includes a set of vehicle class definitions and a default distribution of 1123 the non-truck vehicle classes (shaded in yellow in the table below) that are based on manual classification counts 1124 of traffic throughout North Carolina. The non-truck vehicle classes include PC1, PC2, PC3, PU, B and M.
- For Methods 1 and 2, the vehicle fleet distributions should be modified based on the percentage of trucks that are to be included in the model. For projects based on a traffic forecast (or other similar work product) the Dual

classification is equivalent to the ST vehicle class and the TTST classification is equivalent to the TT vehicle class.
For peak period analysis, the daily total truck percentage in the traffic forecast (or other similar work product)
shall be divided by two to determine the truck percentage that shall be modeled in TransModeler. The primary
reason for dividing the truck percentage by two is that it is assumed that the peak hour includes a high percentage
of commuter traffic and that trucks tend to avoid peak travel periods when possible.

1132 Based on the percentage of trucks that are to be modeled, the following table shall be utilized to define the vehicle 1133 classes for the non-truck vehicles.

| % HV     | 0.0%       | 1.0%       | 1.5%      | 2.0%       | 2.5%       | 3.0%       | 3.5%       | 4.0%       | 4.5%       | 5.0%       | 5.5%       | 6.0%     |
|----------|------------|------------|-----------|------------|------------|------------|------------|------------|------------|------------|------------|----------|
| PC1      | 2.0        | 2.0        | 2.0       | 2.0        | 2.0        | 1.9        | 1.9        | 1.9        | 1.9        | 1.9        | 1.9        | 1.9      |
| PC2      | 45.0       | 44.5       | 44.3      | 44.1       | 43.9       | 43.6       | 43.4       | 43.2       | 43.0       | 42.8       | 42.5       | 42.3     |
| PC3      | 2.5        | 2.5        | 2.5       | 2.5        | 2.4        | 2.4        | 2.4        | 2.4        | 2.4        | 2.4        | 2.4        | 2.4      |
| PU       | 50.0       | 49.5       | 49.2      | 48.9       | 48.7       | 48.6       | 48.3       | 48.0       | 47.7       | 47.4       | 47.2       | 46.9     |
| В        | 0.2        | 0.2        | 0.2       | 0.2        | 0.2        | 0.2        | 0.2        | 0.2        | 0.2        | 0.2        | 0.2        | 0.2      |
| М        | 0.3        | 0.3        | 0.3       | 0.3        | 0.3        | 0.3        | 0.3        | 0.3        | 0.3        | 0.3        | 0.3        | 0.3      |
| ST<br>TT | 0.0 *      | 1.0 *      | 1.5 *     | 2.0 *      | 2.5 *      | 3.0 *      | 3.5 *      | 4.0 *      | 4.5 *      | 5.0 *      | 5.5 *      | 6.0 *    |
| % HV     | 6.5%       | 7.0%       | 7.5%      | 8.0%       | 8.5%       | 9.0%       | 9.5%       | 10.0%      | 10.5%      | 11.0%      | 11.5%      | 12.0%    |
| PC1      | 1.9        | 1.9        | 1.9       | 1.8        | 1.8        | 1.8        | 1.8        | 1.8        | 1.8        | 1.8        | 1.8        | 1.8      |
| PC2      | 42.1       | 41.8       | 41.6      | 41.4       | 41.2       | 41.0       | 40.7       | 40.5       | 40.3       | 40.0       | 39.8       | 39.6     |
| PC3      | 2.3        | 2.3        | 2.3       | 2.3        | 2.3        | 2.3        | 2.3        | 2.3        | 2.2        | 2.2        | 2.2        | 2.2      |
| PU       | 46.7       | 46.5       | 46.2      | 46.0       | 45.7       | 45.4       | 45.2       | 44.9       | 44.7       | 44.5       | 44.2       | 43.9     |
| B        | 0.2        | 0.2        | 0.2       | 0.2        | 0.2        | 0.2        | 0.2        | 0.2        | 0.2        | 0.2        | 0.2        | 0.2      |
| М        | 0.3        | 0.3        | 0.3       | 0.3        | 0.3        | 0.3        | 0.3        | 0.3        | 0.3        | 0.3        | 0.3        | 0.3      |
| ST       | 65*        | 70*        | 76*       | o ∩ *      | 0 - *      | 00*        | 0 5 *      | 10.0 *     | 10 F *     | 11 0 *     | 11 5 *     | 120*     |
| TT       | 0.5        | 7.0        | 7.5       | 0.0        | 0.5        | 9.0        | 9.5        | 10.0       | 10.5       | 11.0       | 11.5       | 12.0     |
| % HV     | 12.5%      | 13.0%      | 13.5%     | 14.0%      | 14.5%      | 15.0%      | 15.5%      | 16.0%      | 16.5%      | 17.0%      | 17.5%      | 18.0%    |
| PC1      | 1.8        | 1.7        | 1.7       | 1.7        | 1.7        | 1.7        | 1.7        | 1.7        | 1.7        | 1.7        | 1.7        | 1.6      |
| PC2      | 39.4       | 39.1       | 38.9      | 38.7       | 38.5       | 38.3       | 38.0       | 37.8       | 37.6       | 37.4       | 37.1       | 36.9     |
| PC3      | 2.2        | 2.2        | 2.2       | 2.2        | 2.1        | 2.1        | 2.1        | 2.1        | 2.1        | 2.1        | 2.1        | 2.1      |
| PU       | 43.6       | 43.5       | 43.2      | 42.9       | 42.7       | 42.4       | 42.2       | 41.9       | 41.6       | 41.4       | 41.2       | 41.0     |
| В        | 0.2        | 0.2        | 0.2       | 0.2        | 0.2        | 0.2        | 0.2        | 0.2        | 0.2        | 0.2        | 0.2        | 0.2      |
| Μ        | 0.3        | 0.3        | 0.3       | 0.3        | 0.3        | 0.3        | 0.3        | 0.3        | 0.3        | 0.2        | 0.2        | 0.2      |
| ST       | 175*       | 120*       | 125*      | 110 *      | 115*       | 15.0 *     | 155*       | 16.0 *     | 165*       | 170*       | 175*       | 100*     |
| TT       | 12.5       | 15.0       | 12.2      | 14.0       | 14.5       | 13.0 '     | 12.2       | 10.0       | 10.2       | 17.0       | . 5.11     | 10.0     |
| * denot  | es the tot | al truck p | ercentage | e and shou | uld be dis | tributed p | proportion | nally base | d on the t | raffic for | ecast dist | ribution |

1134 Method 1 – Global Vehicle Fleet

1135 The definition of a global vehicle fleet is found in the >Parameters>Vehicle Fleet> Classification>Class> dialog box 1136 and shall be based on the weighted average of trucks that are to be simulated in the model. The weighted average

should be calculated by multiplying the volume on each entry point to the model by the forecast (or other similar

work product) truck percentage and then dividing by the total entry volume. Once the overall weighted average is determined, it should be rounded to the nearest one-half percent and the table above shall be utilized to define the vehicle class distributions in the vehicle class table. For projects that include the analysis of multiple scenarios, it is preferable to maintain the same distribution for all analysis scenarios, unless there is a substantial change in truck percentage forecast among the scenarios. The distribution of the truck percentage for ST and TT should be roughly based on the proportion included in the weighted average.

# 1144 Method 2 – Local Loading Parameters

The definition of Local Loading Parameters is found in the >Demand>Local Loading Parameters>Edit Distributions 1145 dialog box. New distributions shall be added by right clicking under the Vehicle Class Distributions heading and 1146 1147 selecting Add. A new distribution should be added for each unique heavy vehicle distribution included in the 1148 traffic forecast (or other similar work product) and generally should be named based on the truck percentage from 1149 the forecast. The appropriate distribution of vehicle fleet (assuming the percentage is divided by two) would then be selected from the table above and added to the Local Vehicle Class Distribution table. For example, if the 1150 1151 forecast has (4,2) listed for the truck percentages, a new distribution name (4,2) would be added and the information included under the 3% column above would be added with the ST percentage being set to 2% and 1152 1153 the TT percentage being set to 1%.

Once the new Local Loading Parameter vehicle class distributions are defined, they must be assigned to each entry node based on the forecast percentages. The next step shall be to add a field to the node (or centroid, depending on how the traffic is being loaded onto the model) to assign the Local Loading Parameters to each entry node by selecting >Demand>Local Loading Parameters>Apply Distributions. In the Apply Local Loading Parameters dialog box, a new field (typically named VehClassDist) is defined for the Node (or Centroid) layers. Once the Local Loading Parameters field is added to the node (or centroid) layer, the appropriate distribution shall be defined for each entry node (or centroid) within the model by utilizing the Dataview feature or by another appropriate method.

# 1161 Method 3 – Vehicle Class Matrices

The utilization of individual matrices for each vehicle class includes disaggregating the overall Origin-Destination (O-D) matrix into individual matrices that include each vehicle class (or set of classes). If the vehicle class matrices are utilized, they should include three separate matrices, one for passenger vehicles (PC1, PC2, PC3, PU, B and M), one for Dual Trucks (ST) and one for Tractor Trailers (TT). Combining the truck matrices into a single matrix may be acceptable, if approved by the NCDOT Congestion Management Section.

The definition of vehicle class matrices shall be accomplished by defining multiple matrices on the Contents tab of the Trip Matrix Setting dialog box. The Number of Matrices should be increased to 3 and the Matrix names (Passenger, Dual, TTST) shall be defined for the three class matrices. The Vehicle Class field shall be defined for the Dual matrix (select ST) and TTST matrix (select TT) with the Vehicle Class field for Passenger left blank. By leaving the Vehicle Class field blank for Passenger the default vehicle class definition (>Parameters>Vehicle Fleet> Classification>Class>) will be utilized for all non-truck trips. Therefore, the default Vehicle Class distribution (shaded in yellow above) with 0% trucks shall be defined in the global parameter settings.

1174 The development of the individual Vehicle Class matrices should include developing them in a manner that roughly 1175 replicates the total number of trucks (both Dual and TTST) forecast for the model and provides for reasonable 1176 routing of the trucks through the network to roughly maintain the forecast truck percentage on individual links.

### 1177 RUN CONTROLS AND SIMULATION SETTINGS

- 1178 The process of running the simulation requires that several additional settings be defined. As described in the
- *Project Settings* section, each simulation shall include a warm-up period prior to outputs being collected that allows the network to have background traffic in the network when the analysis period begins.

Each simulation model is time-based, meaning that the simulated time span is divided into discrete time steps. The vehicle state step size determines the frequency during the simulated time span with which TransModeler updates the state of each individual vehicle in the network. The NCDOT Default Simulation Project file includes the time step for microscopic simulation being set to 0.1 seconds and shall not be modified.

- 1185 The simulation models in TransModeler are stochastic, meaning that they rely on random variables that affect the 1186 outcome of each simulation, effectively making each run like a single observation from a random sample. Running multiple simulations is required in order to satisfy some minimum level of confidence in the average of the model's 1187 1188 results. The NCDOT default minimum number of runs for each scenario shall be ten. For the majority of projects, ten simulation runs should be adequate; however, the analyst shall review the model output data (as described 1189 1190 in the *Measures of Effectiveness* section) to determine if the number of runs is adequate. This current version of 1191 these Guidelines does not include a firm threshold for determining if ten runs is adequate. But, generally, a review 1192 of the outputs should show that the standard deviation of the output value should not be greater than 50 % of 1193 the average value for any critical measure within a highly congested network.
- Each time you run a simulation, TransModeler automatically generates a random seed number with which the simulation is randomized. Thus, each run will produce a different outcome, and may be viewed as a single observation in a random sample. While developing a model, it is desirable to maintain the same random seed numbers throughout the analysis as a means of providing an improved basis of comparison among alternatives. Therefore, the default random seed numbers shall be 5, 10, 15, 20, 25, 30, 35, 40, 45 and 50 and shall continue in increments of five if additional runs are required.

# 1200 DYNAMIC TRAFFIC ASSIGNMENT

TransModeler uses one of a number of route choice models to decide the path each vehicle takes within the modeled network. Route choice decisions are largely a function of the travel time between a trip's origin and destination and are determined based on the user's generalized cost. Where tolls are included, the overall generalized costs may be used to combine the effects of travel time and tolls on the route choice decision.

When observed travel times are not available, a simulation-based Dynamic Traffic Assignment (DTA) can be run in order to estimate "loaded" (i.e., congested) travel times. The idea behind the simulation-based DTA is that by running the simulation from start to finish iteratively and averaging output travel costs with input travel costs between each iteration, the network loading will converge toward user equilibrium, where vehicles "learn" from prior iterations by choosing better paths in each subsequent iteration/simulation until no vehicle can improve its travel time significantly by switching to an alternative path. When this condition is satisfied, User Equilibrium is achieved.

Therefore, with networks that have multiple reasonable paths for drivers to travel between major origins and destinations, the use of DTA should be strongly considered. Without DTA, TransModeler will determine the quickest travel time for each route based on the free flow travel time along each link and a set delay based on the turn movement type at each node. For larger networks with multiple route options, this can create problems as, in most cases, nearly all of the trips between an origin and destination will take the same path through the network. With all traffic taking the same path, it is common to see substantial delay at key intersections, far beyond the nominal delay values included in the initial assignment of traffic. In order to provide for more realistic operations, DTA should be considered for networks that have a substantial number of trips that have multiple reasonable route options within the modeled network. If the modeled network is linear in nature with few or no alternative routes being modeled within the analysis network, then DTA provides little benefit and should not be included in the analysis. The decision on whether to utilize DTA should be made in consultation with the NCDOT Congestion Management Section during the scoping of the project.

1224 If it is determined that DTA will be utilized for a project, then it should be utilized for all scenarios being modeled 1225 to allow for an appropriate basis of comparison of the results of the simulation. The input criteria for DTA includes 1226 determining either a convergence criteria or a maximum number of simulation runs for iteration. The convergence criteria are based on the calculation of the relative gap (statistical measure of how much variation 1227 1228 there is between each simulation run) and looks at the overall model operations. While the use of relative gap 1229 does a good job of determining the stability of the network overall, it may not be fully reflective of the stability 1230 for individual O-D pairs. Due to this, it has been determined that for NCDOT analysis, a minimum number of iterations will be utilized in lieu of the relative gap criteria. Therefore, the following minimum number of iterations 1231 should be run, based on the number of intersections in the network: 1232

- < 9 intersections → 25 iterations
- 9-15 intersections  $\rightarrow$  50 iterations
- 1235 16-30 intersections  $\rightarrow$  100 iterations
- 1236 > 30 intersections  $\rightarrow$  determined on a project by project basis

Note that this is the <u>minimum</u> number of iterations. Following the completion of the DTA runs, the model shall be reviewed in detail to determine that the paths utilized during the simulation are reasonable. If the paths are not reasonable, it is likely that the model has not yet reached equilibrium and additional DTA runs should be completed, each time checking the paths to determine that they are reasonable. When reviewing the simulation model following DTA, the best tool for determining if the operations and paths are reasonable is through the use of the Path Toolbox (>Demand>Path Toolbox) during the simulation of the model. The Path Toolbox allows the analyst to review the travel time and volume for each potential O-D route within the model.

1244 The DTA process is run for each scenario utilizing the Simulation Options Toolbox (>Simulation>Options) and 1245 setting the Run input to Dynamic Traffic Assignment. The following Dynamic Traffic Assignment Settings shall be 1246 used:

- Relative Gap  $\rightarrow$  0.00
- Maximum Iterations  $\rightarrow$  based on information above
- 1249 First Gap  $\rightarrow$  1
- Gap Interval → 10
- 1251 Interval  $\rightarrow$  15 minutes
- Path Update Threshold → 0%
- Averaging  $\rightarrow$  Method of Successive Averages

Under the Configure Assignment Output dialog, the file names for the output should be named based on thedefault naming conventions as follows:

- 1256 {TIP or Project No.}\_{Analysis Year or Years}\_{Scenario}\_{Alternative (if applicable)}\_{AM or PM}\_{Output Type}
- 1257 For example:
- 1258

I-0000\_2040\_Build\_Alternative 1\_AM\_Historic Travel Times.bin

- I-0000\_2040\_Build\_Alternative 1\_AM\_Travel Time Variability.bin
  I-0000\_2040\_Build\_Alternative 1\_AM\_Turning Delays.bin
  I-0000\_2040\_Build\_Alternative 1\_AM\_Path Flow Table.bin
  I-0000\_2040\_Build\_Alternative 1\_AM\_Path Table.pth
- 1263 The Options section shall include the Fix Random Seed option <u>not</u> being selected. The number of routing and 1264 simulation threads may be set to Max or any number to allow for the run times to be minimized.
- 1265 Once the simulation-based DTA has been run, the Historic Travel Times.bin and Turning Delays.bin files shall be 1266 added to the Routing Tab in the Project Settings dialog (>Project>Settings>Routing tab) in the Travel Time and 1267 Turning Delay fields, respectively.

# 1268 Dynamic Traffic Assignment Best Practices

- 1269 The utilization of DTA requires the analyst to make a critical review of the operations within the network in order 1270 to determine that the routing is reasonable. There are several best practices to consider when utilizing DTA.
- Because DTA learns from previous iterations, if there are substantial changes in a model network, it is often best to re-run the DTA process without travel time or delay files included in the routing tab. This is referred to as "clean DTA" and starts with the free-flow travel times. The primary reason for running a clean DTA is that it may take the DTA process many iterations to unlearn a pattern that is no longer present and optimize towards a better solution. If there are only minor variations in the network, then it is often best to keep the previous travel time and delay files when running additional iterations with DTA, as it will preserve the previous efforts and provide a better starting basis moving forward.
- 1278 If there are several paths that have very similar travel times, it can take DTA many iterations to reach a point of 1279 equilibrium; therefore, the use of the Path Toolbox and detailed observation of the model is critical to determine 1280 that the operations have stabilized. If it is observed that traffic is changing the preferred path frequently 1281 throughout the simulation, it is an indication that equilibrium has not been reached and that additional iterations 1282 may be warranted.

# 1283 VISUAL VALIDATION

- The development of simulation models in TransModeler is based primarily on the default parameters and guidance provided in this document. However, the default values were developed to attempt to capture average driver behaviors for typical North Carolina drivers. Default settings may not always capture location specific operations; therefore, visual validation should be considered as a means of better replicating the real world operations. Further refinement of the model, through calibration, can be undertaken to develop the model to a level where it replicates (within a statistical level of certainty) the operations of the actual network. The following are three potential levels of analysis for NCDOT Projects:
- Level 1 Default Values: Under this scenario, the default values, parameters and coding guidance shall be
   implemented and no additional modification to the model (beyond standard error checking and quality
   control) will be made.
- Level 2 Visual Validation: Under this scenario, the model will first be developed utilizing the default values, parameters and coding guidance. Following the standard error checking and quality control, the model will be reviewed visually and compared in a qualitative manner to the observed field operations.
   Changes to model parameters that allow the model to better replicate, in a visual manner, the observed field operations can be undertaken, with all modifications documented. The goal of visual validation is to develop a model that reasonably replicates the actual field observed observations.

Level 3 – Calibration: Under this scenario, the process of refining the model to replicate the field operations is expanded to include statistical evaluation of the model against field collected data sets to determine that the model, within a degree of certainty, is replicating real world operations. This level is reserved for very large projects, typically including freeway operations, and requires a substantial level of effort.

# 1305 Quality Control and Error Checking

Quality Control of the model shall also be performed on all models prior to submittal to NCDOT. A detailed review of the model for quality control should be done by an individual with a thorough understanding of TransModeler and these Guidelines. A second, independent review of the model by an individual who has expertise in traffic operations but was not involved in the development of the model is also recommended prior to running any outputs.

1311 The process of developing the model includes several review steps, primarily by means of error-checking the

1312 model, between the initial model development steps and the actual running of the model for outputs. The FHWA

- 1313 Traffic Analysis Toolbox Volume III: Guidelines for Applying Traffic Microsimulation Modeling Software includes
- 1314 Chapter 4 which details the steps for Error Checking.

Error checking involves various reviews of the coded network, coded demands and default parameters. Error
 checking proceeds in three basic stages: (1) software error checking, (2) input coding error checking and (3)
 animation review to spot less obvious input errors.

Review Software Version/Build - The analyst should review the software website or coordinate with Caliper to 1318 1319 ensure that he or she is aware of the latest Build of the software. Caliper regularly updates TransModeler with 1320 new Builds of the software; however, most of these are minor changes and don't typically modify key driver 1321 behaviors. NCDOT will update the current Build of the software at least twice a year (or more frequently if a major change in driver behavior is included in a new Build) and provide information on the current Build being utilized 1322 1323 on their website. The analysis should be developed in the current Build being utilized at the time the Notice to 1324 Proceed for the study is issued. For projects not requiring calibration, updating to any more recent Build of the 1325 software is acceptable as long as all output is run in the same Build of the software. For projects requiring Calibration, the Build utilized to calibrate shall be utilized for the entire project unless a change is approved by the 1326 1327 NCDOT Congestion Management Section.

- 1328 Review Input All of the input data utilized to develop the model should be reviewed in detail, including the:
- Link and Node network

1330

- Demand and Vehicle Input
- Driver behavior and vehicle characteristics.

*Review Animation* - Animation output enables the analyst to see the vehicle behavior that the model returns and assess the reasonableness of the microsimulation model itself. Running the simulation model and reviewing the animation, even with artificial demands, can be useful to identify input coding errors. During this process, the analyst would input a very low level of demand and then follow individual vehicles through the network. Abnormal vehicle behavior (such as unexpected braking or stops) is a quick indicator of possible coding errors. A three-stage process can be followed in reviewing the animation output:

Run the animation at an extremely low demand level (so low that there is no congestion). The analyst
 should then trace single vehicles through the network and see where they unexpectedly slow down. These

will usually be locations of minor network coding errors that disturb the movement of vehicles over thelink or through the node. This test should be repeated for several different O-D zone pairs.

- Once the extremely low demand level tests have been completed, then run the simulation at 50 percent of the existing demand level. At this level, demand is usually not yet high enough to cause congestion. If congestion appears, it may be the result of some more subtle coding errors that affect the distribution of vehicles across lanes or their headways. Check entry and exit link flows to verify that all demand is being correctly loaded and moved through the network.
- Run the animation with an extremely high demand, where the network will break down and the queuing 1347 • behavior can be observed. Running the network with high volumes, which may be present in the future 1348 year analysis, is helpful in finding coding errors. The analyst should hypothesize on where the network 1349 1350 will breakdown first and how the network will respond to congestion. After running the simulation, the actual operations should be compared to this hypothesis to see if it is operating as expected. 1351 Understanding how and why a model breaks down under heavy traffic can help to find coding errors and 1352 improve the operations of the model. Completing this task fully during the base year analysis can save a 1353 lot of time as it often eliminates coding errors found when analyzing future year operations that require 1354 re-running the base year model to correct the issue. 1355

# 1356 Level 1 – Default Values

As described above, the use of the NCDOT default values, parameters and coding guidance shall be implemented in developing the model, with no additional modification of parameters. The model will then be run utilizing the default parameters and the outputs for various scenarios can be compared. At this time, the NCDOT default values are still being developed and refined; therefore, not all operations will closely match the actual field operations.

- 1361 Level 1 analysis should generally be utilized for the following scenarios:
- Where there are low to moderate traffic volumes that are not expected to create an over-capacity
   condition or substantial levels of congestion.
- Where the primary goal is to compare alternative scenarios to one another. The use of default values
   would allow for a full comparison. However, the use of only default values may be less reliable for the
   actual design of the facility being analyzed.
  - Where the proposed or future condition does not currently exist or where the future year scenario varies substantially from the base year configuration (for example, upgrading an arterial to a freeway).

# 1369 Level 2 – Visual Validation

1367

1368

As described above, visual validation includes modifying parameters within the model to better replicate the real world operations observed in the field. The use of visual validation requires that traffic be observed in the field during at least the critical peak period. The model should be reviewed and parameters adjusted to allow the model to better represent the real world conditions. For projects involving an NCDOT forecast, the model should be visually validated to match the worse of the AM or PM peak hours. The current forecast procedure includes assuming the AM peak is a mirror image of the PM peak, which is often not true in reality; therefore, validation of the worse peak provides the most meaningful results.

1377The process of selecting and modifying parameters requires an understanding of how the model operates and the1378relationships of the parameters within the model. Research into many of these parameters is ongoing and is being1379undertaken in an effort to provide better input as to which are the best parameters to be reviewed and modified.1380Therefore, the threshold for developing visually validated models will be left up to the analysts' discretion until

If any of the default parameters are modified, the modification shall be documented in the model documentation and the default parameters file (NCDOT\_Default\_Parameters\_Date\_Terrain.xml) in TransModeler shall be renamed with the \_Default\_ portion of the file name modified to the TIP or Project Number and the \_Date\_ portion updated to the date of the modification. For example, if a level terrain model for U-0000 modified the default parameters in December 2016, the file would be renamed: NCDOT\_U-0000\_Parameters\_12-2016 Level.xml

- 1388The following parameters, through a limited amount of research, have proven to be prime candidates for selection1389in visually validating the model:
- Shifting of the Desired Speed Distribution Curve (>Parameters>General>Desired Speed>). The default distribution (driver population and deviation from speed limit increment) should generally be maintained but the actual values in the deviation from speed limit can be shifted up or down.
- Maximum Turning Speed (>Parameters>Vehicle Fleet>Performance>Maximum Speed>Intersection>).
   Modifying the turning speeds at intersections can increase or decrease the saturation flow at the intersection.
- Headway Threshold and Buffer (>Parameters>Driver Behavior>Acceleration>Headway>Thresholds or
   Buffers). Modifying this parameter affects the spacing between vehicles and the threshold between
   emergency braking, following regime and free flow regime.
- Discretionary Lane Changing Behavior (>Parameters>Driver Behavior>Lane Changing>Discretionary
   (DLC)>Neighboring Lane Model> Lane Choice Utility Function>), including:
- 0 Path Influence Factor
  - Heavy Vehicle Ahead
- 0 On-Ramp Ahead

1402

1404 1405

- Off-Ramp Ahead
- Weaving Influence
- Mandatory Lane Changing Behavior, (>Parameters>Driver Behavior>Lane Changing>Mandatory
   (MLC)>Critical Distance> General Fleet>)
- Stopped Gaps (>Parameters>General>Microscopic Parameters>Stopped Gaps) controls the spacing of vehicles when queued. This parameter can increase saturation flow rate at intersections if increased slightly, but tends to have an opposite effect on freeways discharging from queues during congestion.
- Lane Connector Connectivity Bias. This may be modified for <u>freeway merges only</u> to increase the
   likelihood of a vehicle merging onto the freeway earlier.
- 1413 The range of reasonable values for which parameters can be modified is not well understood at this point and 1414 additional evaluation of a parameter's sensitivity is being reviewed and will be included in future revisions to 1415 these Guidelines. Generally, constraining any variation between halving and doubling the value is a good rule of 1416 thumb for the limits of what is a reasonable modification to parameters
- 1416 thumb for the limits of what is a reasonable modification to parameters.

# 1417 <u>Level 3 – Calibration</u>

The process for developing calibrated models is typically reserved for projects that require additional precision in the evaluation of alternatives. Projects involving the modification of Interstate highways and their interchanges typically require calibration as part of the Interchange Access Report (IAR) required by FHWA. The goal of calibration is to develop a model that is able to reproduce, within a reasonable margin, actual field-collected data. At this time, additional research is needed before a NCDOT standard can be established for calibration thresholds.

# 1423 MEASURES OF EFFECTIVENESS

The purpose of computing one or more traffic performance Measures of Effectiveness (MOE) is to quantify the achievement of a project's traffic operations objectives and to compare alternatives against one another. The selection of MOEs should be driven by the project objectives and the NCDOT performance standards for the facility being modeled.

1428 The selection of MOEs for any analysis is critical, especially as the FHWA Traffic Analysis Toolbox cautions against the use of LOS in comparing simulation results to the Highway Capacity Manual (HCM) derived results. It notes 1429 1430 that the analyst needs to review the software documentation to understand the differences and to be sure that 1431 the microsimulation software is calculating LOS properly. Based on a review of the TransModeler documentation 1432 and discussions with the software developer, Caliper, NCDOT feels comfortable that the software appropriately presents the LOS results in a manner that is consistent with the HCM 2010 methodologies. However, to be clear 1433 1434 that there is a difference between the empirically derived HCM methodologies and those derived through simulation, "LOSs" is being utilized to denote that the LOS is a simulation based LOS result. 1435

1436 Several additional considerations must be evaluated when determining how to interpret simulation based MOEs. 1437 According to the FHWA Traffic Analysis Toolbox, the analyst needs to determine if the alternatives should be 1438 evaluated based on their average predicted performance or their worst case predicted performance. Typically, the worst case predicted performance is determined based on a calculation of the 95<sup>th</sup> percentile result. 1439 Additionally, the HCM 2010 methodologies are based on an analysis of the peak hour of the day, with a further 1440 adjustment to the peak 15-minute period within the peak hour for the analysis. NCDOT has determined that the 1441 1442 most appropriate application for LOS<sub>5</sub> shall include extracting the data in one-hour increments and applying the following formula (taken from Section 6.3.3 of the FHWA Traffic Analysis Toolbox, Volume III) to determine the 1443 95<sup>th</sup> percentile worst result: 1444

- 1445 **95%Worst Result = m + 1.64 s**
- *1446* where:

1453

- 1447 m = mean observed result in the model runs
- s = standard deviation of the result in the model runs
- 1449 In general, there are four types of MOEs that may be generated for a simulation project, including:
- System or Network Wide MOEs
- Corridor MOEs
- Uninterrupted Flow MOEs
  - Interrupted Flow MOEs
- During the scoping of the project, the potential MOEs described in the following sections should be reviewed and, based on the objectives of the project, a set of appropriate MOEs shall be selected.
- 1456 System or Network Measures of Effectiveness
- 1457 System or network level MOEs are collected for the entire network being modeled for a prescribed time period 1458 and provide measures of the overall system performance. The following are potential outputs that may be 1459 selected based on the objective of the project:
- Number of Trips Total number of trips in a given time period
- Trip Length Total travel distance averaged over all vehicles
- VMT Vehicle miles traveled; the sum total distance traveled by all vehicles

- VHT Vehicle hours traveled; sum total travel time experienced by all vehicles
- Average Speed Travel speed averaged over all vehicles
- Delay Total difference between experienced travel time and free flow travel time, summed over all
   vehicles
- Average Delay Total difference between experienced travel time and free flow travel time, averaged over all vehicles
- Stopped Time Total stopped time experienced by all vehicles
- Average Stopped Time Total stopped time experienced during a trip averaged over all vehicles
- Number of Stops Total number of stops experienced by all vehicles
- Average Stops Total number of stops experienced during a trip averaged over all vehicles
- For each selected MOE, the average and 95<sup>th</sup> Percentile Worst Result for all simulation runs (minimum of ten model runs) shall be calculated and reported for the one-hour peak period simulated.
- 1475 <u>Corridor or Route Measures of Effectiveness</u>

There are several MOEs that can provide output for individual corridors or specific routes within a model network.
 This type of MOE is beneficial for comparing alternatives and to show the change in travel time or speed along
 corridors or defined routes. The following Corridor or Route based MOEs may be selected based on the objective
 of the project:

- Travel Time travel time along a corridor or between select points in a model. Several methods may be utilized to extract this data from the model output. The preferred methods include either utilizing the Trips Statistics O-D Matrix output or a VRC Sensor Matrix. It may also be acceptable for less complex networks to utilize Flow & Travel Time output data for each link and aggregate the data for a corridor or route. The method of travel time output should be determined during the scoping process
- Average Speed average speed along a corridor or between select points in model. Average speed is
   collected in the same manner as travel time as they are closely related. The same method utilized for
   travel time shall be utilized for average speed.
- Segment Speed average speed along each segment (or combination of segments) along an uninterrupted flow facility based on the *Flow & Travel Time* output from TransModeler. Segment speed should not be utilized for interrupted flow facilities.
- 1491 Planning Time Index (PTI) – The planning time index along a corridor or between select points in a model 1492 is a measure of the travel time reliability. The planning time index is calculated by dividing the 95<sup>th</sup> Percentile Travel Time by the Free Flow Travel Time with the idea that a PTI of 1.0 is ideal. The 1493 determination of the Travel Time shall utilize the same method as was utilized for Travel Time above. The 1494 Free Flow Travel Time is a simulation based Free Flow Travel Time calculated in the same manner that is 1495 1496 based off of running the model with a low volume that creates free flow conditions along the corridor. The low flow volumes are developed by scaling the O-D matrices back to a level where it is free flow, but 1497 care should be given that there are at least 50 vehicles completing each route to ensure a level of statistical 1498 1499 validity.
- For each selected MOE, the average and 95<sup>th</sup> Percentile Worst Result for all simulation runs (minimum of ten model runs) shall be calculated and reported for the one-hour peak period simulated.

# 1502 Heat Maps

1503 The use of heat maps that display the results along a corridor visually haven proven to be beneficial in conveying 1504 results to non-technical staff and the public. Consideration should be given, especially on projects with controversial elements or an elevated interest by the public, to developing heat maps of corridor statistics (travel time, speed, LOS<sub>s</sub>, etc.) to convey the model outputs. Heat maps should be developed to graphically, through a color coded theme transitioning from green to red, convey the information. Heat maps will likely include an increment of less than one-hour (with fifteen minutes as the recommended increment) and should utilize the average results (as opposed to 95<sup>th</sup> Percentile Worst Case) for all runs with increments less than one hour.

### 1510 Uninterrupted Flow Measures of Effectiveness

There are several MOEs that can be utilized to provide output for uninterrupted flow facilities, including freeways, multilane highways and two-lane highways. The use of uninterrupted flow MOEs for multilane and two-lane highways should not be utilized along corridors that include signal spacing of less than 2 miles or for facilities with a significant presence of on-street parking, heavily used bus stops, or significant pedestrian activity.

### 1515 Freeway Facilities

The evaluation of MOEs for freeway facilities shall include determining the density and corresponding LOS<sub>s</sub> of each segment along the freeway. TransModeler will segment the freeway facility, if properly coded with freeway and ramp road classes, based on the methodology included in the HCM 2010 Chapter 10 (Freeway Facilities) into Basic Freeway Segments, Ramp Merge/Diverge Segments and Freeway Weaving Segments.

- 1520 The threshold between LOS E and F for Ramp Merge/Diverge Segments and Freeway Weaving Segment is when the demand exceeds the capacity of the facility. In a microsimulation model, capacity is essentially a model 1521 1522 output, not an input; therefore, determining when a segment exceeds capacity requires additional in-depth 1523 analysis of the operations. TransModeler has a methodology for determining if the segment is over capacity; 1524 however, with the aggregation of data across multiple runs, determining this is much more difficult. Due to the difficulty in determining this threshold, NCDOT has decided to utilize the density of 45 pc/mi/ln as the upper limit 1525 of LOS<sub>5</sub> E, with any value exceeding it being reported as LOS<sub>5</sub> F, which is consistent with the definition for Freeway 1526 Facilities included in Chapter 10 of the HCM. 1527
- 1528 In TransModeler, at each merge or diverge segment, a 1500-foot influence area is determined to calculate the density. For merge or diverge areas that include less than 1500 feet of acceleration or deceleration length, 1529 TransModeler will create what is known as a Partial Basic Segment that includes the calculation of the density for 1530 the segment outside of the merge or diverge influence area. When developing outputs, the results should be 1531 aggregated together and reported in a manner consistent with HCM 2010 Chapter 10. TransModeler will 1532 aggregate the results for multiple segments that make up a single Basic Freeway Segment; however, it does not 1533 1534 aggregate data for partial basic segments into the overall basic freeway segment. Therefore, the density for Basic 1535 Freeway Segments that include partial basic segments shall be calculated based on a weighted average of the densities according to each segments total length. 1536
- 1537 The density, and corresponding LOS<sub>s</sub>, shall be reported as the 95th Percentile Worst Result for all simulation runs 1538 (minimum of ten model runs) and shall be calculated and reported for the one-hour peak period simulated.

### 1539 Multilane Highways

The evaluation of multi-lane highways in TransModeler is implemented based on the methodologies presented in Chapter 14 of the HCM 2010. The primary measure for Multilane Highways is the density along each segment and the corresponding LOS<sub>s</sub> and is collected utilizing the Flow & Travel Time output with the Multilane Highway Level of Service group.

1544 The density and corresponding LOS<sub>s</sub>, shall be reported as the 95th Percentile Worst Result for all simulation runs 1545 (minimum of ten model runs) and shall be calculated and reported for the one-hour peak period simulated.

# 1546 Two-lane Highways

1547The evaluation of Two-lane Highways in TransModeler is based on the Percent Time Spent Following for each1548facility based on the Two-Lane Highway Class. The three classes of Two-Lane Highways are defined as follows:

- Class I two-lane highways are highways where motorists expect to travel at relatively high speeds. Two-lane highways that are major intercity routes, primary connectors of major traffic generators, daily commuter routes, or major links in state or national highway networks are generally assigned to Class I.
   These facilities serve mostly long-distance trips or provide the connections between facilities that serve long-distance trips.
- Class II two-lane highways are highways where motorists do not necessarily expect to travel at high speeds. Two-lane highways functioning as access routes to Class I facilities, serving as scenic or recreational routes (and not as primary arterials), or passing through rugged terrain (where high-speed operation would be impossible) are assigned to Class II. Class II facilities most often serve relatively short trips, the beginning or ending portions of longer trips, or trips for which sightseeing plays a significant role.
- Class III two-lane highways are highways serving moderately developed areas. They may be portions of a Class I or Class II highway that pass through small towns or developed recreational areas. On such segments, local traffic often mixes with through traffic, and the density of unsignalized roadside access points is noticeably higher than in a purely rural area. Class III highways may also be longer segments passing through more spread-out recreational areas, also with increased roadside densities. Such segments are often accompanied by reduced speed limits that reflect the higher activity level.

The Two-Lane Highway Class, Percent Time Spent Following, and corresponding LOS<sub>s</sub>, shall be reported as the 95th Percentile Worst Result for all simulation runs (minimum of ten model runs) and shall be calculated and reported for the one-hour peak period simulated.

1569 Interrupted Flow Measures of Effectiveness

The evaluation of MOEs for interrupted flow facilities is primarily based on the delay, LOS<sub>s</sub> and queue length at 1570 1571 each intersection within the model network. The data included in the following sections shall be included for all 1572 intersections within the model network. The output shall be arranged in a reasonable manner such that allows 1573 for an orderly review. In general, the network should be presented along each corridor from west to east and 1574 from south to north along the corridor. The outputs should also be labeled based on the cardinal directions 1575 (Northbound, Eastbound, Southbound and Westbound) unless there is justification for varying from this requirement. For reporting purposes, the approaches of the intersection should be ordered beginning in the 1576 1577 Southbound direction, continuing clockwise (Southbound, Westbound, Northbound then Eastbound) while movements at each intersection should be listed from left to right in the direction oriented toward the intersection 1578 (for example: WB Left, WB Through then WB Right). During simulation it is possible that individual movements 1579 may not always include any volume during the simulation. Movements with zero volume shall not be listed with 1580 zero delay (zero queue length or as LOS<sub>5</sub> A) nor be removed from the analysis. Instead, any movement that reports 1581 zero volume shall be noted with "N/A" for all of the reported MOEs and an appropriate note stating that no 1582 1583 volumes were simulated for the given movement. In TransModeler, the definition of lane groups varies from the definition used by other software packages. Lane Groups are defined for each unique movement or set of 1584 1585 movements. For example, an approach with a left/through, through, through/right and exclusive right lane would 1586 have a total of four lane group corresponding to each unique configuration. All output should be developed to the lane group definition applied by TransModeler. 1587

### 1588 Queue Lengths

- 1589 The reporting of queue length shall be done utilizing both the Lane Queue output and the Spillback Queue output 1590 in TransModeler. The Lane Queue output shall report the Queue Length and the Spillback Rate for each lane 1591 group within each intersection, unless the lane is at an unsignalized intersection and does not have any conflicting movement. The Spillback Queue output shall report the Maximum Spillback Queue Length by Approach for each 1592 approach to an intersection. All Queue Length calculations shall be based on the 95<sup>th</sup> Percentile Worst Result for 1593 all simulation runs (minimum of ten model runs) and shall be calculated and reported for the one-hour peak period 1594 1595 simulated. The Queue Spillback Rate shall be based on the average of the Spillback Rate for all of the simulation runs (minimum of ten model runs) and shall be calculated and reported for the one-hour peak period simulated. 1596
- For the analysis of Build designs, the length of turn bays should generally accommodate the 95<sup>th</sup> percentile queue
   length reported at the lane group level. If the 95<sup>th</sup> percentile queue length cannot be accommodated in the design,
   justification shall be included in the model documentation.

### 1600 Signalized Intersections

In addition to the Queue Length, the Control Delay by Intersection and Control Delay by Lane Group and their corresponding LOS<sub>s</sub> shall be reported for the overall intersection and each individual lane group. The Control Delay calculations shall be based on the 95<sup>th</sup> Percentile Worst Result for all simulation runs (minimum of ten model runs) and shall be calculated and reported for the one-hour peak period simulated.

### 1605 Unsignalized Intersections (Stop or Yield Controlled)

1606 In addition to the Queue Length, the Control Delay by Lane Group and their corresponding LOS<sub>s</sub> shall be reported 1607 for any individual lane group that has a conflicting movement. The Control Delay calculations shall be based on 1608 the 95<sup>th</sup> Percentile Worst Result for all simulation runs (minimum of ten model runs) and shall be calculated and 1609 reported for the one-hour peak period simulated.

Note there is not an overall LOS<sub>s</sub> for unsignalized intersections in the HCM methodology; therefore, overall Intersection Control Delay or LOS<sub>s</sub> shall not be reported for unsignalized intersections. There is currently no methodology for determining the control delay or LOS for yield controlled movements (with the exception of roundabouts); therefore, for those in close proximity to signals, they shall be modeled as part of the signal (as noted in the *Intersection Coding* section). For yield controlled intersections that are not in close proximity to a signalized intersection, Queue Length shall be reported for each yield controlled approach with a note that delay and LOS are not reported for yield controlled intersections.

### 1617 Roundabouts

In addition to the Queue Length, the Control Delay by Lane and their corresponding LOS<sub>s</sub> shall be reported for each approach lane to a roundabout. The Control Delay calculations shall be based on the 95<sup>th</sup> Percentile Worst Result for all simulation runs (minimum of ten model runs) and shall be calculated and reported for the one-hour peak period simulated.

1622 Urban Street Segments and Facilities

NCDOT adopted a Complete Streets policy in July 2009 and published the NCDOT Complete Streets Planning and
 Design Guidelines in July 2012. The NCDOT Congestion Management Section is in the process of determining how
 to best implement the Complete Streets Guidelines and the HCM 2010 methodology for Urban Street Segments
 and Facilities. Future versions of these Guidelines will include additional guidance on how these principles will be
 applied to NCDOT traffic operations studies.

### 1628 Interchange Ramp Terminals and Alternative Intersection Designs

The HCM 2010 includes a specific methodology for evaluating interchange ramp terminals and the forthcoming 6<sup>th</sup> Edition of the HCM will include methodologies on evaluating Alternative Intersection Designs. Until these methodologies are reviewed in finer detail in TransModeler, those types of treatments should be analyzed as individual intersections. Future versions of these Guidelines will include additional guidance on how these principles will be applied to NCDOT traffic operations studies.

### 1634 Best Practices for Developing Measures of Effectiveness

1635 The proper configuration of Superlinks is critical to ensuring that the output MOEs are collected and that the delay 1636 and queue lengths reported are consistent with those in the simulation model. All networks shall be thoroughly 1637 reviewed to ensure that the Superlinks settings are properly configured to extract the output correctly.

1638 The utilization of Selection Sets in TransModeler is an extremely effective tool that both assists in the extraction 1639 of data and amount of time it takes to run the simulation. A thorough understanding of how to utilize selection 1640 sets in the development of MOE outputs is highly recommended.

### 1641 TECHNICAL DOCUMENTATION

Technical documentation of traffic analysis shall consist of a report, with appendices as necessary, along with a listing and justification of any default parameters that were adjusted for the project. In the future, a sample technical report will be provided as a go-by. But in the interim, technical reports should consist of the following sections:

- 16461. Executive Summary Provide a brief summary of project purpose, results for each analysis scenario, and1647any recommendations made.
- 1648 **2. Project Background** Briefly describe the purpose of memo and project description.
- 1649 **3. Description of Scenarios Analyzed** Provide a description of each scenario analyzed.
- 16504. Methodology Describe the methodology for the microsimulation, including the TransModeler (or1651TransModelerSE) release version and build number. A brief description of the visual validation that was1652conducted and any anomalies may be included here. Also state whether previous TransModeler models1653were used to develop this analysis and, if so, the pertinent information of that model (date, project,1654software version, etc.).
- 16555. Measures of Effectiveness Provide a description of the measures of effectiveness (MOEs) selected for1656the project. The MOEs to be provided are detailed in these guidelines.
- 1657
   6. Volume Development–Provide a description of volume development methodology and any
   1658
   unconventional treatment to the development of volumes.
- Deviations from Default Values Provide a list of any default values that were modified in the analysis,
   including a brief justification for the deviation. Approval of the deviations shall be included in an Appendix
   to the report.
- Base Year No-Build Analysis Provide a description of Base Year No-Build scenario and analysis results,
   including any notable concerns that arose during visual validation.
- Future Year No-Build Analysis—Provide a description of Future Year No-Build scenario and analysis results,
   including any notable concerns that arose during visual validation.

- 10. **Future Year Build Analysis**—Provide a description of Future Year Build scenario and analysis results, including any notable concerns that arose during visual validation. If multiple build alternatives were analyzed, include description and results for each.
- 11. **Base Year Build Analysis (if applicable)**–Provide a description of Base Build scenario and analysis results, including any notable concerns that arose during visual validation. Also include illustrations of the signal timings used for each intersection in each peak period. If multiple build alternatives were analyzed, include description and results for each.
- 167312. Conclusions and Recommendations Provide a brief description of the conclusions and any1674recommendations developed based on the analysis results. Discuss any counterintuitive results.
- 1675 The following tables should be provided in the technical report:
- 1676 **1.** Base Year No-Build Measures of Effectiveness
- 1677 **2.** Future Year No-Build Measures of Effectiveness
- 1678 3. Future Year Build Measures of Effectiveness (include tables for each build alternative analyzed)
- 1679 4. Base Year Build Measures of Effectiveness, if applicable (include tables for each build alternative analyzed)
- 1680 The following figures should be provided in the technical report or appendices of the technical report:
- 1. Project and Model Study Area (distinguish between the project study area limits of the analysis model)
- 1682 2. Base Year No-Build Volumes
- 1683 **3.** Base Year No-Build Laneage
- 1684 4. Base Year No-Build MOEs
- 1685 5. Future Year No-Build Volumes
- 1686 6. Future Year No-Build Laneage
- 1687 **7.** Future Year No-Build MOEs
- 1688 8. Future Year Build Volumes (for each build alternative)
- 1689 9. Future Year Build Recommended Laneage (for each build alternative)
- 1690 **10.** Future Year Build MOEs (for each build alternative)
- 1691 **11.** Base Year Build Volumes (if applicable)
- 1692 **12.** Base Year Build Recommended Laneage (if applicable)
- 1693 **13. Base Year Build MOEs (if applicable)**
- 1694 SUBMITTAL REQUIREMENTS
- 1695 The following items should be included in a submittal package:
- A completed Submittal Checklist, with justification given for anything not included in the submittal package.

- Archived models following the naming convention outlined in the *File Naming Conventions* section. The
   following settings should be verified in the model before the archive zip folder is created:
- 1700 o Turn off all labels
- 1701 o Turn off all color themes
- 1702 o Make all selection sets inactive
- MOE Spreadsheets
- Technical Documentation

For review purposes, a printable digital copy of the report/documentation submittal is preferable, although NCDOT may require hard copies as well. The number of hard copies will be determined during the scoping process of each project. For plan sheets, such as site plans, the digital submittal should be legible and to scale when printed as a 22"x34" sheet. Use of the Portable Document Format (PDF) is preferred.

- 1709 CALIBRATION
- 1710 This section will be developed in a future version of these Guidelines.

### 1711 MULTI-HOUR SIMULATION MODELS

- 1712 This section will be developed in a future version of these Guidelines.
- 1713 TRAFFIC IMPACT ANALYSIS
- 1714 This section will be developed in a future version of these Guidelines.
- 1715

- 1716 ATTACHMENT A MODIFICATIONS TO DEFAULT TRANSMODELER FILES
- 1717 TransModeler Preferences (tsm\_user.xml)
- 1718 The following revisions were made to the default file:
- 1719 >Display Options>Feature Sizes>Centroids>Radius changed to 50 ft.
- 1720 >Display Options>Lane Markings and Medians>Turning Movement Arrows>Setback changed to 40 ft.
- 1721 >Display Options>Pedestrian Crosswalks>Color>Empty changed to color #2 (white)
- 1722 >Display Options>Minimum Scales> Turning Movement Arrows changed to 1:4000
- 1723 >Display Options>Other Options>Default Background Color changed to color #75 (dark grey)
- 1724 >Default Project Settings>Simulation Start Time changed to 07:45
- 1725 >Default Project Settings>Warm-up period changed to 15 minutes
- 1726 >Default Project Settings>Show Optional Settings>Routing Settings for Simulation Route Choice selected
- 1727 >Default Project Settings>Show Optional Settings>Project and Model Parameters selected
- 1728 >Default Project Settings>Output Options>Report Start Time set to 08:00 and End Time set to 09:00
- 1729 >Default Project Settings>Options>Travel Time and Delay> Enforce Free Flow Travel Time as Minimum selected
- 1730 >Default Project Settings>Options>Travel Time and Delay> Enforce Global Penalties as Minimum selected
- 1731 >Default Project Settings>Assignment>Maximum Number of Iterations set to 50
- 1732 >Default Project Settings>Assignment>Convergence set to 0.0001
- 1733 >Road Editor>Parameters>Other>Automatically Update Segment Elevation Based Elevation selected
- 1734 >Road Editor>Options>Transparent Links and Segments selected
- 1735 >Road Editor>Options>Fade Background changed to 25%
- 1736 >Intersection Control Editor>Phase Design>Controller Type changed to Type 170
- 1737 TransModeler Parameters (NCDOT Default Parameters 09-2016 Terrain.xml)
- 1738 The following revisions were made to the default file:

Seneral>Model Mechanics>Geometry>Turn Capability>Maximum Vehicle Length Allowed for U-turn changed to
 200 feet

<sup>1741</sup> >General>Desired Speed>Distribution> Modified based on following Table:

| Deviation from Speed Limit (mph) |         |             | % of Driver Population |          |                    |                   |
|----------------------------------|---------|-------------|------------------------|----------|--------------------|-------------------|
| Level                            | Rolling | Mountainous | Freeway                | Standard | High<br>Compliance | Low<br>compliance |
| -10                              | -7.5    | -5          | 0.5                    | 1        | 1                  | 1                 |
| -5                               | -2.5    | 0           | 9.5                    | 9        | 14                 | 9                 |
| 0                                | 2.5     | 5           | 25                     | 20       | 40                 | 15                |
| 5                                | 7.5     | 10          | 30                     | 30       | 30                 | 25                |
| 10                               | 12.5    | 15          | 25                     | 30       | 10                 | 30                |
| 15                               | 17.5    | 20          | 9.5                    | 9        | 4                  | 15                |
| 20                               | 22.5    | 25          | 0.5                    | 1        | 1                  | 5                 |

1742 >General>Desired Speed>Lane Adjustments>Lane Speed Factors> Modified based on following Table:

| Number of | Lane 1 (Left) | Lane 2 | Lane 3 | Lane 4 | Lane 5+ (Right) |
|-----------|---------------|--------|--------|--------|-----------------|
| Lanes     |               |        |        |        |                 |
| 1         | 1.00          |        |        |        |                 |
| 2         | 1.03          | 0.98   |        |        |                 |
| 3         | 1.03          | 1.00   | 0.97   |        |                 |
| 4         | 1.05          | 1.02   | 0.99   | 0.97   |                 |
| 5 or more | 1.06          | 1.03   | 1.00   | 0.98   | 0.96            |

1743 >Vehicle Fleet>Classification>Class> Modified based on following Table for passenger car only distribution:

| Percentage | Name | Description                      |
|------------|------|----------------------------------|
| 2.0        | PC1  | High Performance Passenger Car   |
| 45.0       | PC2  | Middle Performance Passenger Car |
| 2.5        | PC3  | Low Performance Passenger Car    |
| 50.0       | PU   | Pickup Trucks, vans, and SUVs    |
| 0.2        | В    | Buses                            |
| 0.3        | Μ    | Motorcycles                      |

Vehicle Fleet>Size>Vehicle Size by Class > Changed TT settings to 43 ft. min, 55 ft mean length to correspond
 with WB-50 dimensions

- 1746 >Vehicle Fleet>Appearance>Vehicle Appearance by Class> Changed TT Line 2 to blank to remove double trailers
- 1747 >Vehicle Fleet>Attributes>Vehicle Attributes by Class> Changed PCE based on HCM 2010 (Exhibit 11-10) by Terrain
- 1748 Classification

| Class | Passenger Car Equivalent (PCE) |      |                     |  |  |
|-------|--------------------------------|------|---------------------|--|--|
| Class | Level Terrain Rolling Terrain  |      | Mountainous Terrain |  |  |
| PC1   | 1.00                           | 1.00 | 1.00                |  |  |
| PC2   | 1.00                           | 1.00 | 1.00                |  |  |
| PC3   | 1.00                           | 1.00 | 1.00                |  |  |
| PU    | 1.00                           | 1.00 | 1.00                |  |  |
| ST    | 1.50                           | 2.50 | 4.50                |  |  |
| тт    | 1.50                           | 2.50 | 4.50                |  |  |
| В     | 1.50                           | 2.50 | 4.50                |  |  |
| Μ     | 1.00                           | 1.00 | 1.00                |  |  |

1749 >Vehicle Fleet>Performance>Maximum Speed>Intersection> Changed values based on following table:

| Mass (lbs) | Left U-turn | Left | Slight Left | Straight | Slight Right | Right | <b>Right U-turn</b> |
|------------|-------------|------|-------------|----------|--------------|-------|---------------------|
| 3307       | 12          | 18   | 40          | 55       | 40           | 12    | 6                   |

- 1750 >Driver Behavior>Roundabouts>General>Priority Belongs to> Changed to Inside Lane
- 1751 >Response to Traffic Control>General>Traffic Signals>RTOR Allowed in Right Most Lane Only> unchecked selection
- 1752 >Response to Traffic Control>General>Traffic Signals>Run Yellow Threshold> changed to 4.0 seconds
- 1753 >Response to Traffic Control>Compliance Rates>Lane Change Rules (General)> changed to 0.0
- 1754 >Pedestrian Crosswalk>Walk Time>Walk Duration>Walk Speed (ft/s)> changed to 3.5 per MUTCD
- 1755 >Traffic Control Defaults>Timing>Default>Default Phase Settings>Min Green> changed to 7 seconds

- 1756 >Traffic Control Defaults>Timing>Default>Default Phase Settings>Added Initial/Actuation> changed to 2 seconds
- 1757 >Traffic Control Defaults>Timing>Default>Default Phase Settings>Extension> changed to 3 seconds
- 1758 >Traffic Control Defaults>Timing>Default>Default Phase Settings>Min Gap> changed to 3 seconds
- 1759 >Traffic Control Defaults>Timing>Default>Default Phase Settings>Time Before Reduction> changed to 15 seconds
- 1760 >Traffic Control Defaults>Timing>Default>Default Phase Settings>Time to Reduce> changed to 0.5 seconds
- 1761 >Traffic Control Defaults>Timing>Default>Default Phase Settings>Max Green> changed to 60 seconds
- 1762 >Traffic Control Defaults>Timing>Default>Default Phase Settings>Yellow> changed to 5 seconds
- 1763 >Traffic Control Defaults>Timing>Default>Default Phase Settings>Memory Mode> changed to non-locking
- 1764 >Traffic Control Defaults>Timing>Default>Allow Right Turn on Red> unchecked selection
- 1765 >Traffic Control Defaults>Timing>Optimization>Minimum Green> changed to 7 seconds
- 1766 >Traffic Control Defaults>Timing>Optimization>Yellow> changed to 5 seconds
- 1767 >Traffic Control Defaults>Timing>Optimization>Maximum Cycle Length> changed to 180 seconds

# 1768 ATTACHMENT B – MODEL DEVELOPMENT

| NCDOT Default Road Class Table |                  |             |                 |  |
|--------------------------------|------------------|-------------|-----------------|--|
| ID                             | Facility Type    | Speed Limit | Desired Speed   |  |
| 01                             | Freeway          | 70          | Freeway         |  |
| 02                             | Freeway          | 65          | Freeway         |  |
| 03                             | Freeway          | 60          | Freeway         |  |
| 04                             | Freeway          | 55          | Freeway         |  |
| 05                             | Freeway          | 50          | Freeway         |  |
| 11                             | Directional Ramp | 60          | High Compliance |  |
| 12                             | Directional Ramp | 55          | Standard        |  |
| 13                             | Directional Ramp | 50          | Standard        |  |
| 14                             | Ramp             | 45          | Standard        |  |
| 15                             | Ramp             | 40          | Standard        |  |
| 16                             | Ramp             | 35          | Standard        |  |
| 17                             | Loop             | 30          | High Compliance |  |
| 18                             | Loop             | 25          | High Compliance |  |
| 19                             | Loop             | 20          | High Compliance |  |
| 21                             | Arterial         | 65          | Standard        |  |
| 22                             | Arterial         | 60          | Standard        |  |
| 23                             | Arterial         | 55          | Standard        |  |
| 24                             | Arterial         | 50          | Standard        |  |
| 25                             | Arterial         | 45          | Standard        |  |
| 26                             | Arterial         | 40          | Standard        |  |
| 27                             | Arterial         | 35          | Low Compliance  |  |
| 28                             | Arterial         | 30          | Low Compliance  |  |
| 29                             | Arterial         | 25          | Low Compliance  |  |
| 31                             | Collector        | 60          | Standard        |  |
| 32                             | Collector        | 55          | Standard        |  |
| 33                             | Collector        | 50          | Standard        |  |
| 34                             | Collector        | 45          | Standard        |  |
| 35                             | Collector        | 40          | Standard        |  |
| 36                             | Collector        | 35          | Standard        |  |
| 37                             | Collector        | 30          | Low Compliance  |  |
| 38                             | Collector        | 25          | Low Compliance  |  |
| 39                             | Collector        | 20          | Low Compliance  |  |
| 41                             | Local            | 55          | High Compliance |  |
| 42                             | Local            | 50          | High Compliance |  |
| 43                             | Local            | 45          | High Compliance |  |
| 44                             | Local            | 40          | High compliance |  |
| 45                             | Local            | 35          | High Compliance |  |
| 46                             | Local            | 30          | High Compliance |  |
| 47                             | Local            | 25          | Standard        |  |
| 48                             | Local            | 20          | Standard        |  |
| 49                             | Local            | 15          | Standard        |  |
| 51                             | Roundabout       | 25          | High Compliance |  |
| 52                             | Roundabout       | 20          | High Compliance |  |
| 53                             | Roundabout       | 15          | High Compliance |  |
| 54                             | Roundabout       | 10          | High Compliance |  |
| 61                             | Arterial_DDI     | 45          | High Compliance |  |
| 62                             | Arterial_DDI     | 40          | High Compliance |  |
| 63                             | Arterial_DDI     | 35          | High Compliance |  |
| 64                             | Arterial_DDI     | 30          | High Compliance |  |
| 65                             | Arterial_DDI     | 25          | High Compliance |  |
| 66                             | Arterial_DDI     | 20          | High Compliance |  |

1769

- 1770 LINKS
- 1771 NCDOT Congestion Management Section website –
- 1772 <u>https://connect.ncdot.gov/resources/safety/Pages/Congestion-Management.aspx</u>
- NCDOT Default TransModeler database (current version: NCDOT\_Default\_09-2016.zip)
- NCDOT Default Project Preferences file (tsm\_user.xml)
- NC OneMap Web Map Layer settings files (NCOneMap(Latest)High.xml and NCOneMap(Latest)Low.xml)
- NCDOT Default Road Class Definitions (NCDOT Default File 09-2016 Road Class Definitions.xml)
- 1777 NC OneMap Aerial Photography –
- 1778 <u>http://data.nconemap.gov/geoportal/catalog/raster/download.page</u>
- 1779 NCDOT Functional Classification Map -
- 1780 <u>http://ncdot.maps.arcgis.com/home/webmap/viewer.html?layers=029a9a9fe26e43d687d30cd3c08b1792</u>
- 1781 NCDOT Congestion Management Guidelines -
- 1782 <u>https://connect.ncdot.gov/resources/safety/Congestion%20Mngmt%20and%20Signing/Congestion%20Manage</u>
- 1783 ment/Capacity%20Analysis%20Guidelines.pdf
- 1784 NCDOT Traffic Management and Signal Safety Unit Design Manual
- 1785 https://connect.ncdot.gov/resources/safety/its%20and%20signals%20resources/its%20and%20signals%20unit%
- 1786 20design%20manual.pdf

| 1787 | Contents                                                         |    |
|------|------------------------------------------------------------------|----|
| 1788 | NCDOT CONGESTION MANAGEMENT SIMULATION GUIDELINES - TRANSMODELER | 1  |
| 1789 | File Setup                                                       | 1  |
| 1790 | Default File – Project Archive                                   | 1  |
| 1791 | Default File – Project Preferences                               | 2  |
| 1792 | Default File – NCDOT Default Parameters                          | 2  |
| 1793 | Folder Naming Conventions                                        | 2  |
| 1794 | File Naming Conventions                                          | 3  |
| 1795 | Project Settings                                                 | 4  |
| 1796 | Setup Tab                                                        | 4  |
| 1797 | Network Tab                                                      | 4  |
| 1798 | Input Tab                                                        | 5  |
| 1799 | Output Tab                                                       | 5  |
| 1800 | Routing Tab                                                      | 5  |
| 1801 | Parameters Tab                                                   | 5  |
| 1802 | Options Tab                                                      | 5  |
| 1803 | Model Development                                                | 5  |
| 1804 | Background for Model Development                                 | 5  |
| 1805 | Merging Previously Developed Models                              | 6  |
| 1806 | Fiscal Constraint for Future Year Models                         | 7  |
| 1807 | Link Coding                                                      | 7  |
| 1808 | Road Class                                                       | 7  |
| 1809 | Desired Speed Distributions                                      | 8  |
| 1810 | Lane Width                                                       | 9  |
| 1811 | Grades and Elevations                                            | 9  |
| 1812 | General Link Coding Best Practices                               | 10 |
| 1813 | Freeway Coding Best Practices                                    | 10 |
| 1814 | Two-Way Left Turn Lane Coding                                    | 12 |
| 1815 | Intersection Coding                                              | 12 |
| 1816 | Intersection Coding Best Practices                               | 12 |
| 1817 | Lane Connector Connectivity Bias                                 | 13 |
| 1818 | Modeling Stop Bars and Yield Points                              | 13 |
| 1819 | Modeling Channelized Movements and Offset Turn Lanes             | 14 |
| 1820 | Coding of Turn Bays and Lane Additions                           | 14 |
| 1821 | Modeling Wide Medians and Two-Stage Crossing                     | 14 |
| 1822 | Modeling Crosswalks                                              | 15 |
| 1823 | Turn Prohibitions                                                | 15 |
| 1824 | Signalized Intersection Coding                                   | 15 |
| 1825 | Control Type and Configuration                                   | 16 |
| 1826 | Time of Day Plans                                                | 16 |
| 1827 | Turns Tab                                                        | 16 |
| 1828 | Timing Tab                                                       | 16 |
| 1829 | Right Turn on Red (RTOR)                                         | 17 |

| 1830 | Flashing Yellow Arrow                                     |    |
|------|-----------------------------------------------------------|----|
| 1831 | Timing Settings                                           |    |
| 1832 | Detector Placement and Settings                           | 19 |
| 1833 | Pedestrian Timing Settings                                | 20 |
| 1834 | Ring and Barrier Tab                                      | 20 |
| 1835 | HCM Adjustments and LOS Tab                               | 20 |
| 1836 | Run Yellow Threshold Parameter                            | 20 |
| 1837 | Signalized Intersection Best Practices                    | 21 |
| 1838 | Developing Phasing and Timing for New or Modified Signals | 22 |
| 1839 | Roundabout Coding                                         | 23 |
| 1840 | Superstreet Coding                                        | 24 |
| 1841 | Diverging Diamond Interchange Coding                      | 24 |
| 1842 | Check Network and Check Signal Plan                       | 25 |
| 1843 | Signal Optimization                                       | 25 |
| 1844 | Isolated Signals                                          | 26 |
| 1845 | Multi-Signal Corridors                                    | 26 |
| 1846 | Best Practices for Signal Optimization                    | 27 |
| 1847 | Volume Input                                              |    |
| 1848 | Warm-up Period                                            |    |
| 1849 | Turning Movement Count Input                              | 29 |
| 1850 | Origin-Destination Matrix Input                           | 29 |
| 1851 | Setup Tab                                                 |    |
| 1852 | Contents Tab                                              |    |
| 1853 | Paths Tab                                                 |    |
| 1854 | Curve Tab                                                 |    |
| 1855 | Modeling Heavy Vehicles/Vehicle Fleet                     |    |
| 1856 | Vehicle Fleet                                             |    |
| 1857 | Method 1 – Global Vehicle Fleet                           |    |
| 1858 | Method 2 – Local Loading Parameters                       |    |
| 1859 | Method 3 – Vehicle Class Matrices                         |    |
| 1860 | Run Controls and Simulation Settings                      |    |
| 1861 | Dynamic Traffic Assignment                                |    |
| 1862 | Dynamic Traffic Assignment Best Practices                 |    |
| 1863 | Visual Validation                                         |    |
| 1864 | Quality Control and Error Checking                        |    |
| 1865 | Review Software Version/Build                             |    |
| 1866 | Review Input                                              |    |
| 1867 | Review Animation                                          |    |
| 1868 | Level 1 – Default Values                                  |    |
| 1869 | Level 2 – Visual Validation                               |    |
| 1870 | Level 3 – Calibration                                     |    |
| 1871 | Measures of Effectiveness                                 |    |
| 1872 | System or Network Measures of Effectiveness               |    |
| 1873 | Corridor or Route Measures of Effectiveness               |    |

| 1874 | Heat Maps                                                              | 41 |
|------|------------------------------------------------------------------------|----|
| 1875 | Uninterrupted Flow Measures of Effectiveness                           | 42 |
| 1876 | Freeway Facilities                                                     | 42 |
| 1877 | Multilane Highways                                                     | 42 |
| 1878 | Two-lane Highways                                                      | 43 |
| 1879 | Interrupted Flow Measures of Effectiveness                             | 43 |
| 1880 | Queue Lengths                                                          | 44 |
| 1881 | Signalized Intersections                                               | 44 |
| 1882 | Unsignalized Intersections (Stop or Yield Controlled)                  | 44 |
| 1883 | Roundabouts                                                            | 44 |
| 1884 | Urban Street Segments and Facilities                                   | 44 |
| 1885 | Interchange Ramp Terminals and Alternative Intersection Designs        | 45 |
| 1886 | Best Practices for Developing Measures of Effectiveness                | 45 |
| 1887 | Technical Documentation                                                | 45 |
| 1888 | Submittal Requirements                                                 | 46 |
| 1889 | Calibration                                                            | 47 |
| 1890 | Multi-hour Simulation Models                                           | 47 |
| 1891 | Traffic Impact Analysis                                                | 47 |
| 1892 | Attachment A – Modifications to Default TransModeler Files             | 48 |
| 1893 | TransModeler Preferences (tsm_user.xml)                                | 48 |
| 1894 | TransModeler Parameters (NCDOT_Default_Parameters_09-2016_Terrain.xml) | 48 |
| 1895 | Attachment B – Model Development                                       | 51 |
| 1896 | Links                                                                  | 52 |
| 1897 |                                                                        |    |